## 私校教職員退撫儲金 自主投資平台操作說明

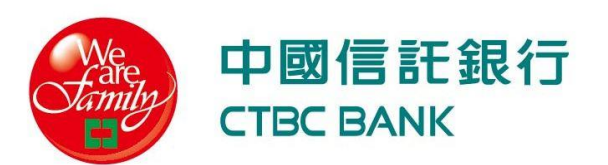

## 如何找到自主投資平台網站?

### <u>1. 使用 行動裝置掃描QR Code</u>

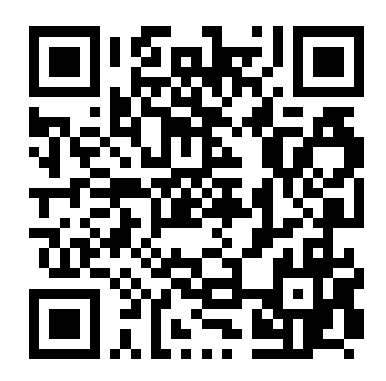

### 2. 搜尋引擎尋找「自主投資平台」

#### 自主投資平台

X 🖣 🗸

ecorp.chinatrust.com.tw > cts > loginAction ~

#### 私校退撫儲金自主投資平台

私校退撫儲金<mark>自主投資平台</mark> 登入帳號 身分證字號 使用者代號 密碼 驗證碼 重新產生驗證碼 忘記密碼 新手上路 服務專線 服務時間:工作日 9:00-17:30 信託銀行: 02-2558-0128 儲金管理會: 02-239...

#### 忘記密碼

服務時間:工作日 9:00-17:30 / 信託銀 行:02-2558-0128 ...

#### 登錄

私校退撫儲金自主投資平台 登入帳號 身分 證字號 使用者代號 ...

### 3. 私校退撫儲金會Line官方帳號下方圖示

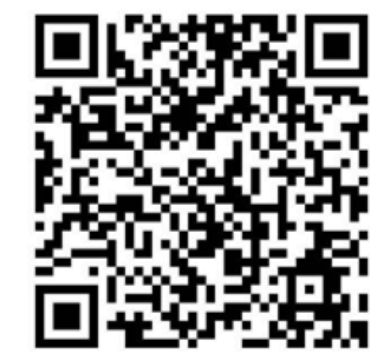

私校退撫儲金管理會LINE@

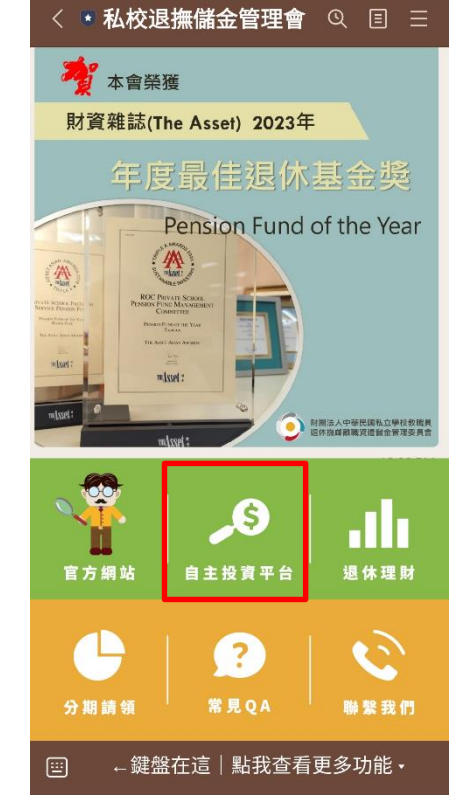

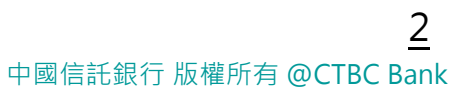

### 使用 Safari 瀏覽網站時

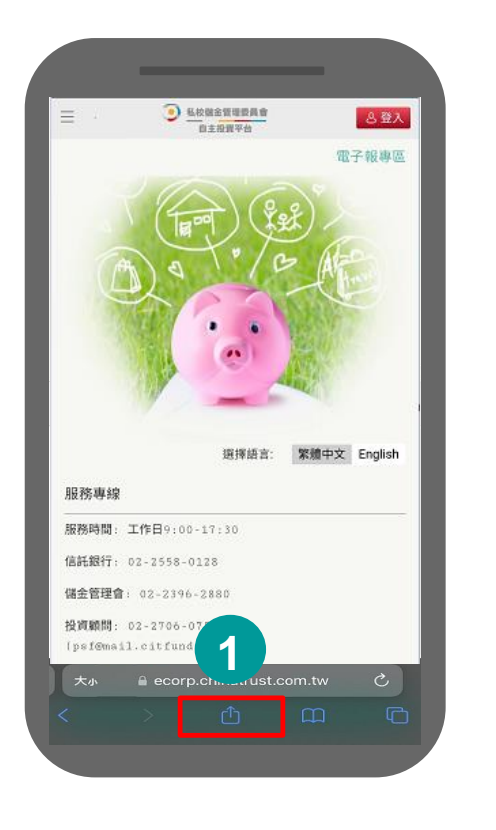

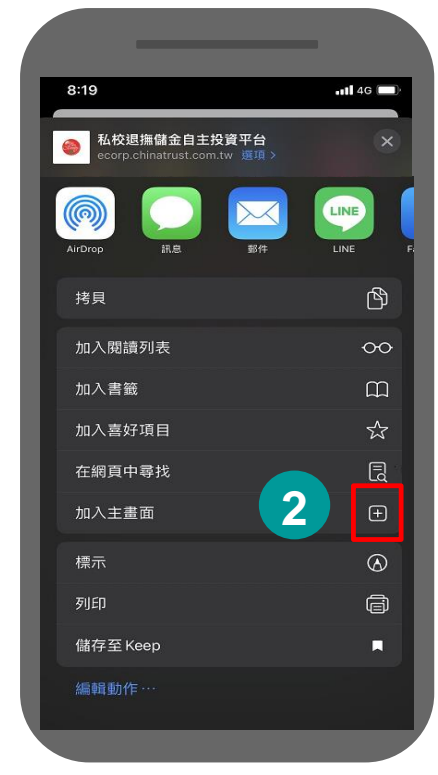

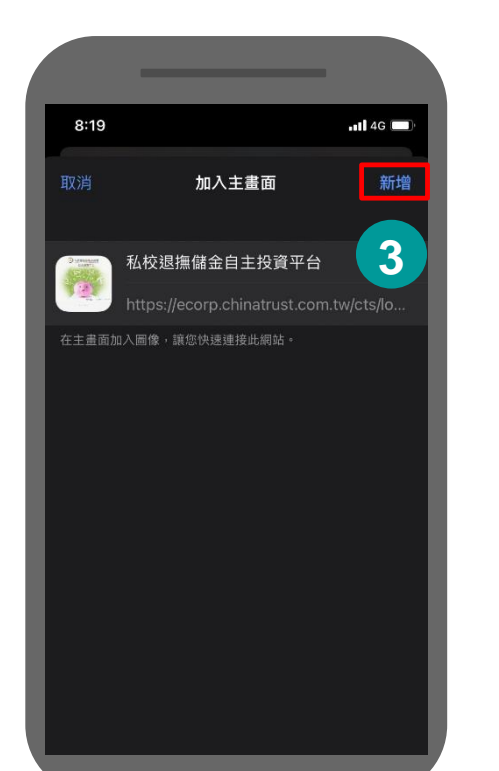

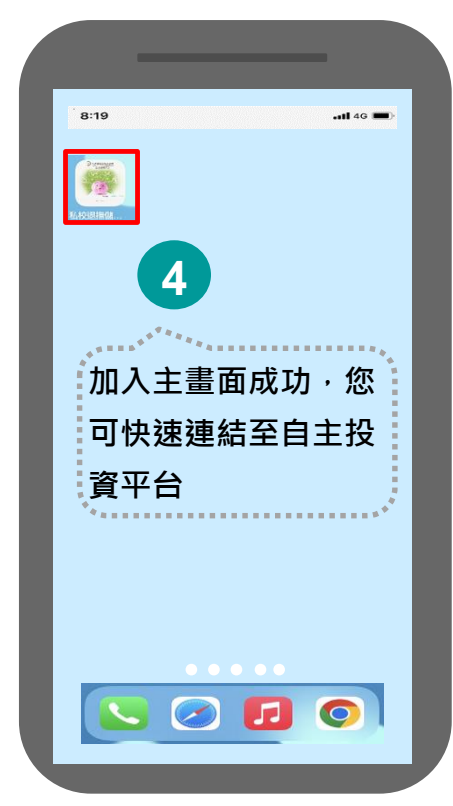

### 將自主投資平台網站加入手機主畫面

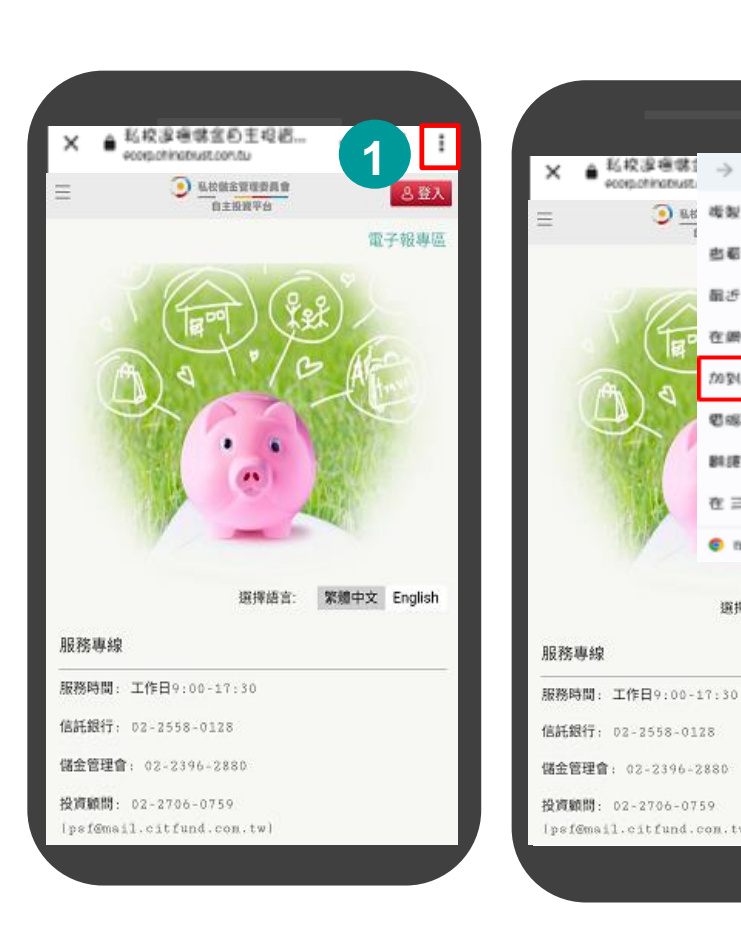

使用Chrome 瀏覽網站時

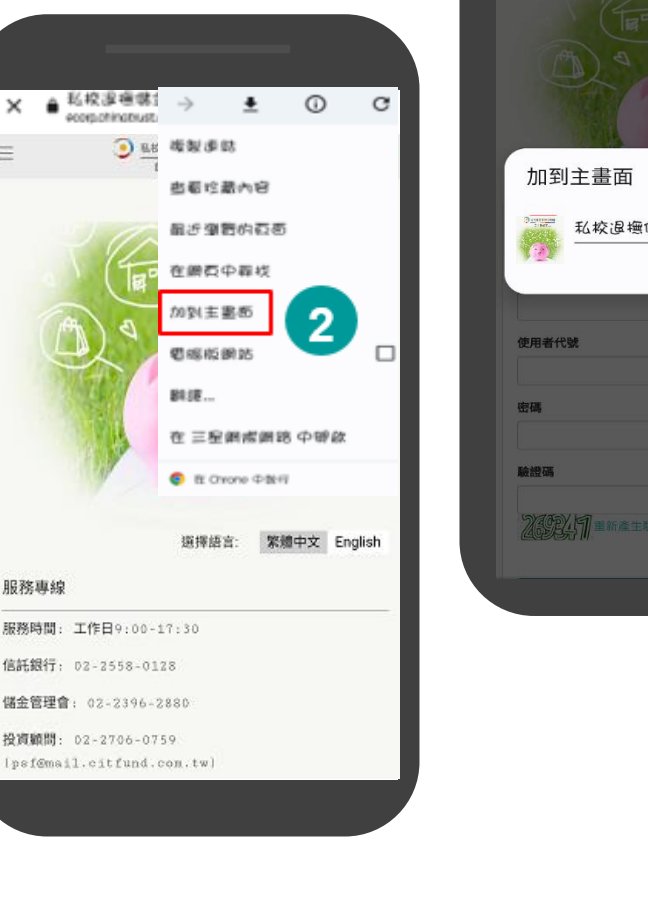

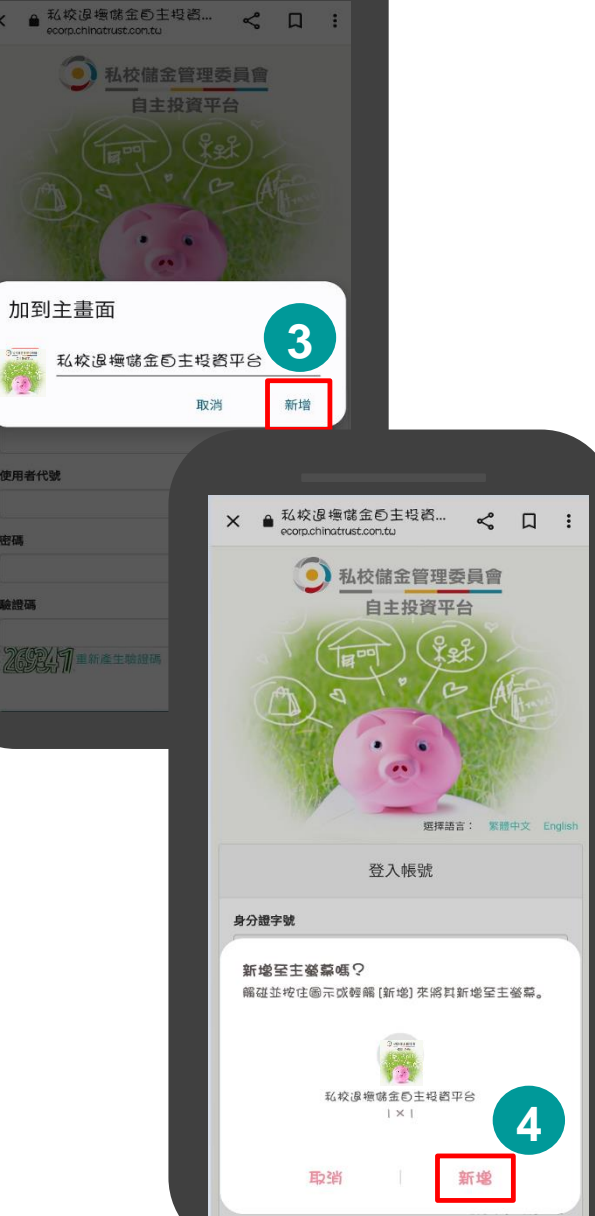

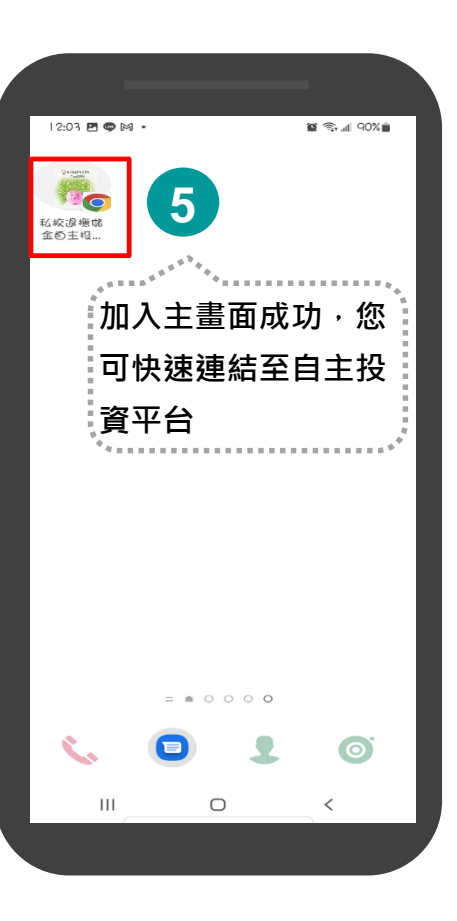

## 自主投資平台首頁

(•) 私校儲金管理委員會 通 風險屬性評估 @ 個人設定 繁體中文 English 山 首百-幌戶细管 Q 我要查詢▼ ② 我有問題 Ⅰ 我要下載 △ 好康活動 自主投資平台 電子報專區 服務專線 1200 INF@官方嶋 服務時間: 工作日9:00-17:30 信託銀行: 02-2558-0128 儲金管理會: 02-2396-2880 投資顧問: 02-2706-0759 (psf@mail.citfund.com.tw) 想獲得最新資訊嗎?請快快加入本會Line@官方帳號! 友善連結 脊援法人及其所 廣 教育部國民及 龙举拔数藏员退 法印度派者过信 私立學校教職員退休撫 救育部 離職資遣儲余管理委員會 中華民國退休基金協會 私校退撫儲金管理會 PENSION FUND ASSOCIATION.R.O.C 小提醒: 現職教職員年金保險專圖 好命退休計算機 當您使用手機/平板時,可使用手機/平板之瀏覽器 <加入主書面> 功能,建立捷徑至桌面,方 便您下次造訪時使用。 新進教職員請洽各校人事承辦單位協助申請,「驗證函 \*\* 詳細操作步驟,請點選右方超連結 新手上路 。如有問題,請撥客服專線02-2558-0128。 」將寄至指定的Email信箱,取得後依指示完成身分驗 證即可登入。 確認 登入後可隨時於「個人設定」(詳參簡報P.51-52) 變更 \* 預設使用者代號及密碼。

## 自主投資平台登入

### ✤ 輸入ID、使用者代碼、密碼進行登入

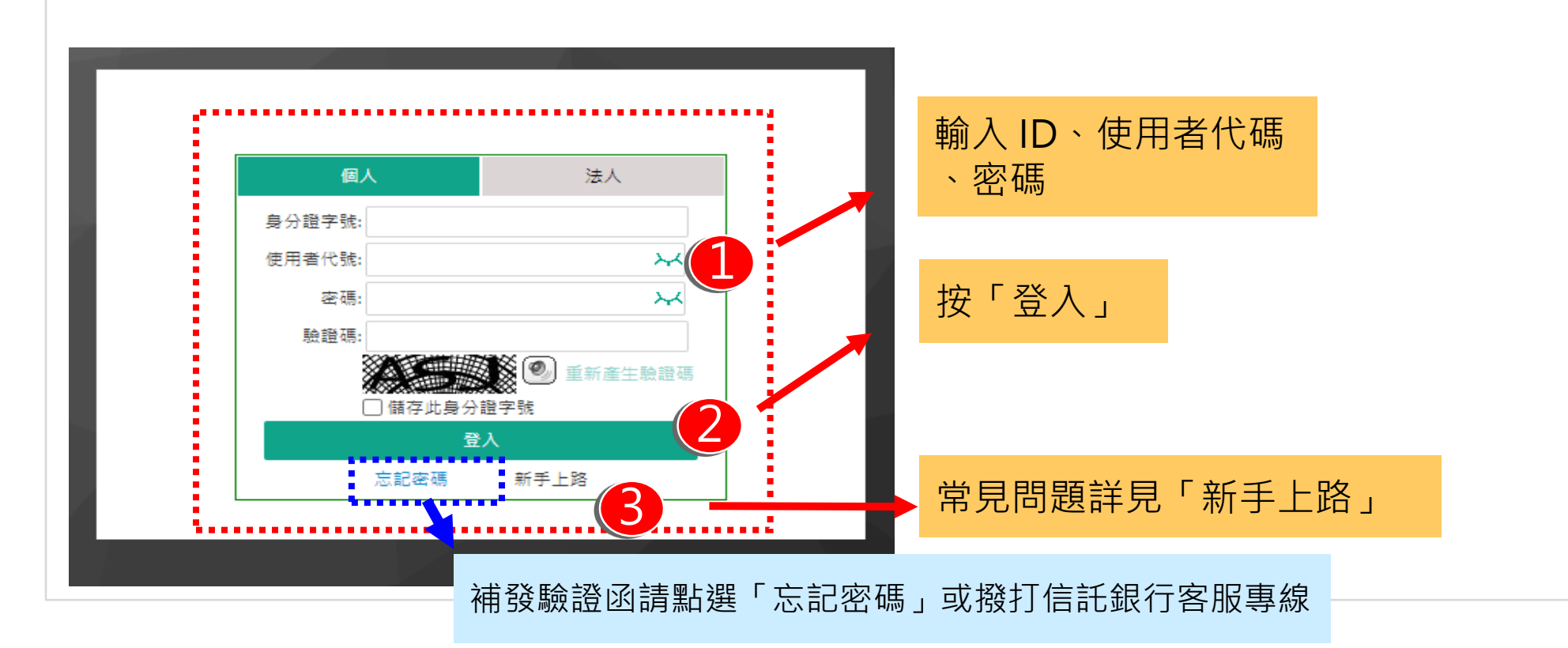

### ✤ 風險屬性評估提醒

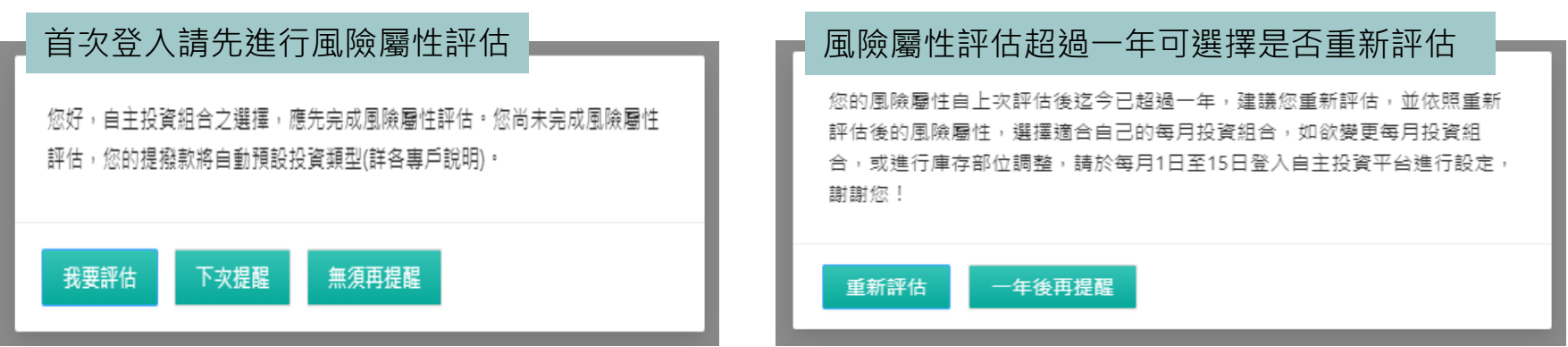

### 風險屬性評估(1/3)

### ◆教職員必須完成風險屬性評估,方得辦理自主投資。

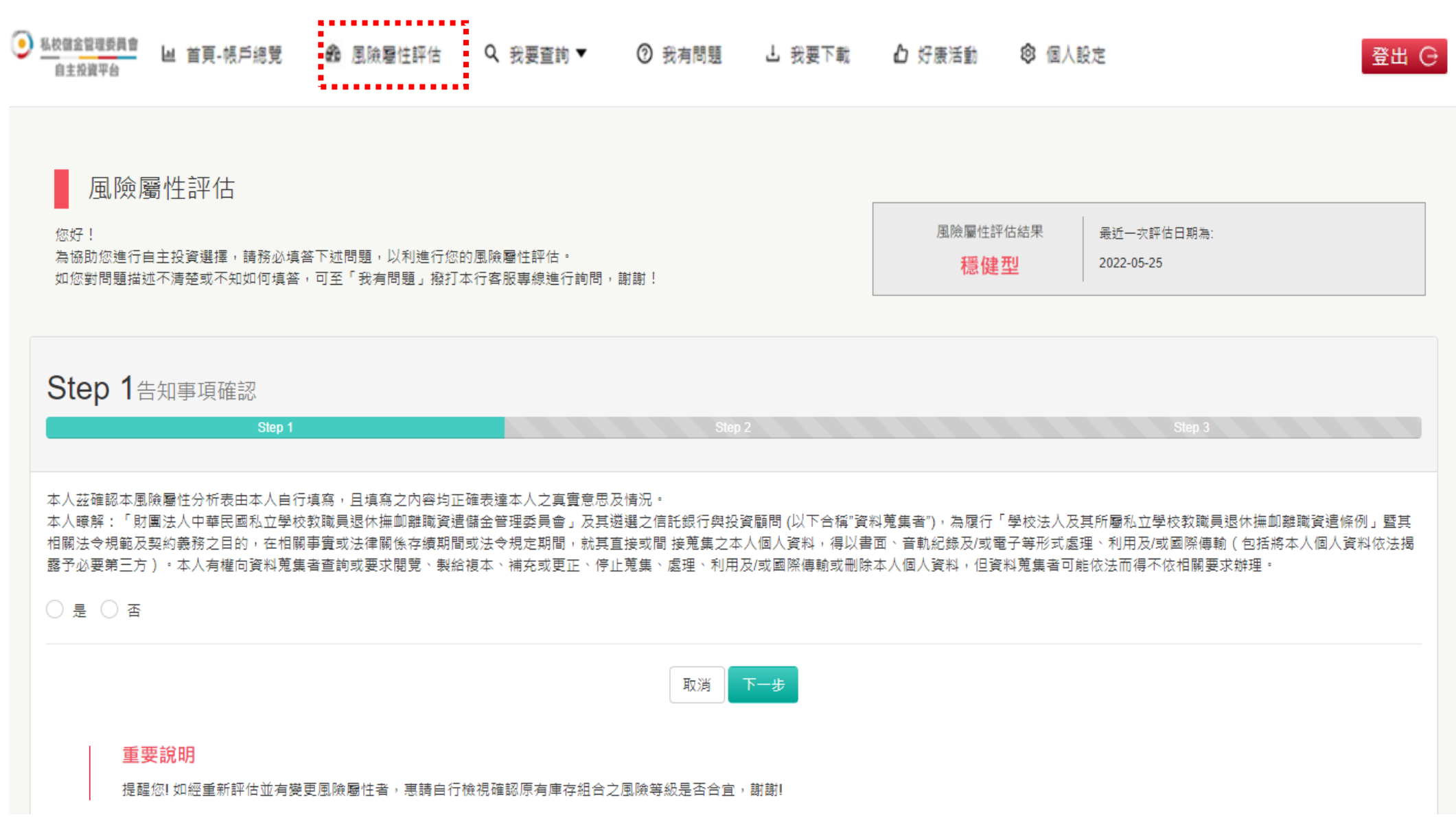

### 風險屬性評估(2/3)

### ◆風險屬性評估後,可進行專戶每月投資設定。

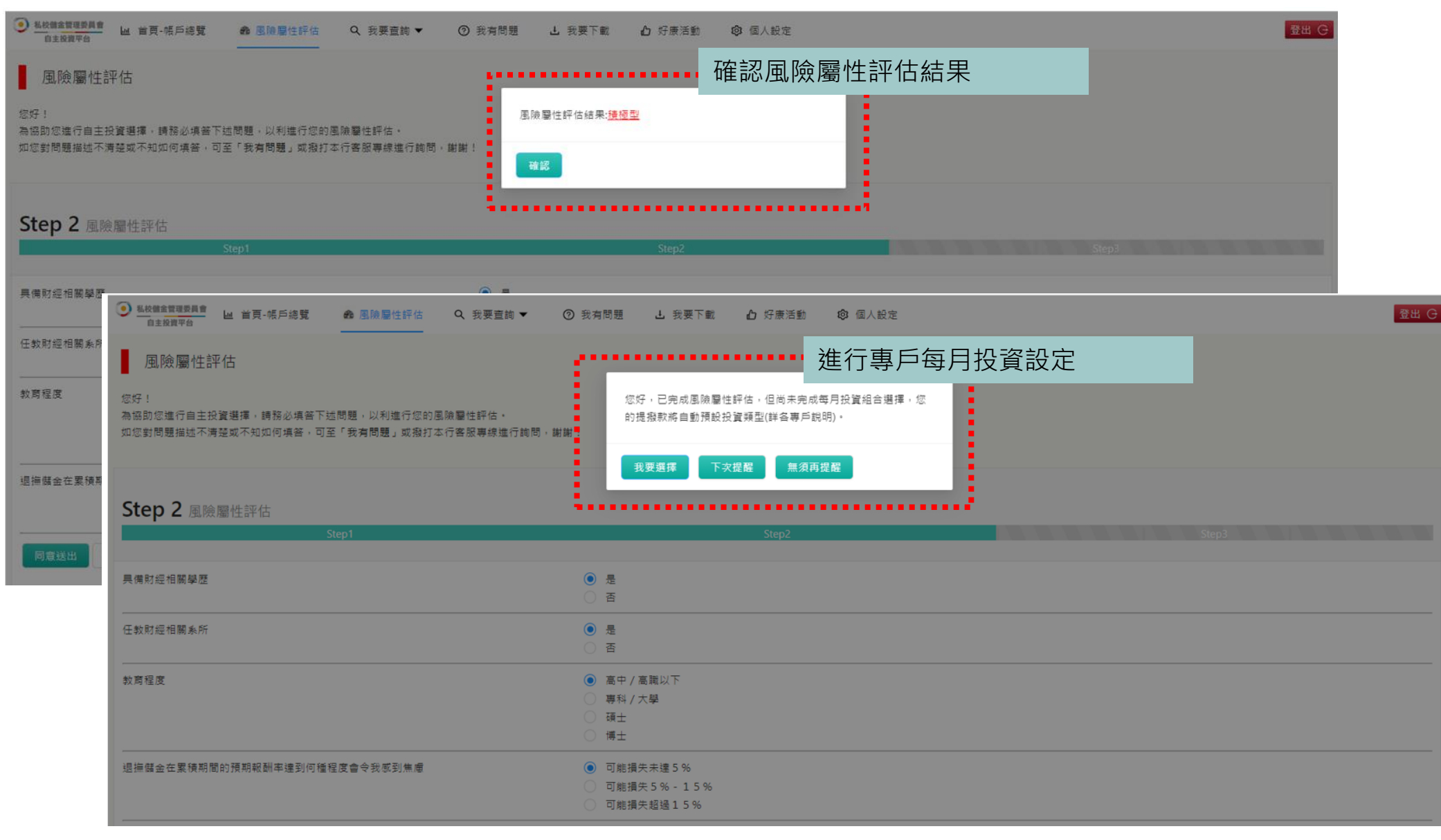

### 風險屬性評估(3/3)

### ◆依序完成風險屬性評估問卷,系統將自動計算結果,可隨時更新。

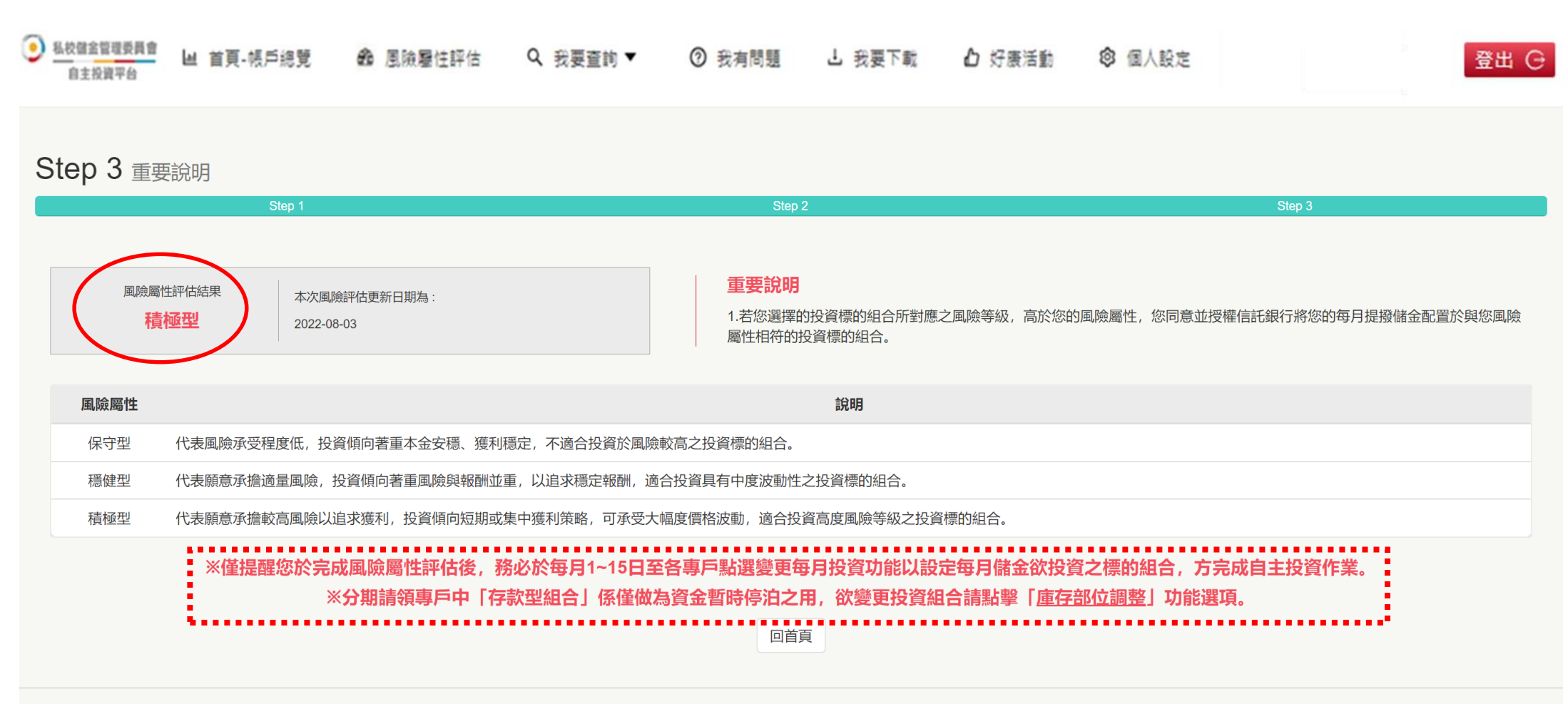

服務時間: 工作日 9:00-17:30 / 信託銀行: 02-2558-0128 / 投資顧問: 02-2706-0759(psf@mail.citfund.com.tw) / 儲金管理會: 02-2396-2880

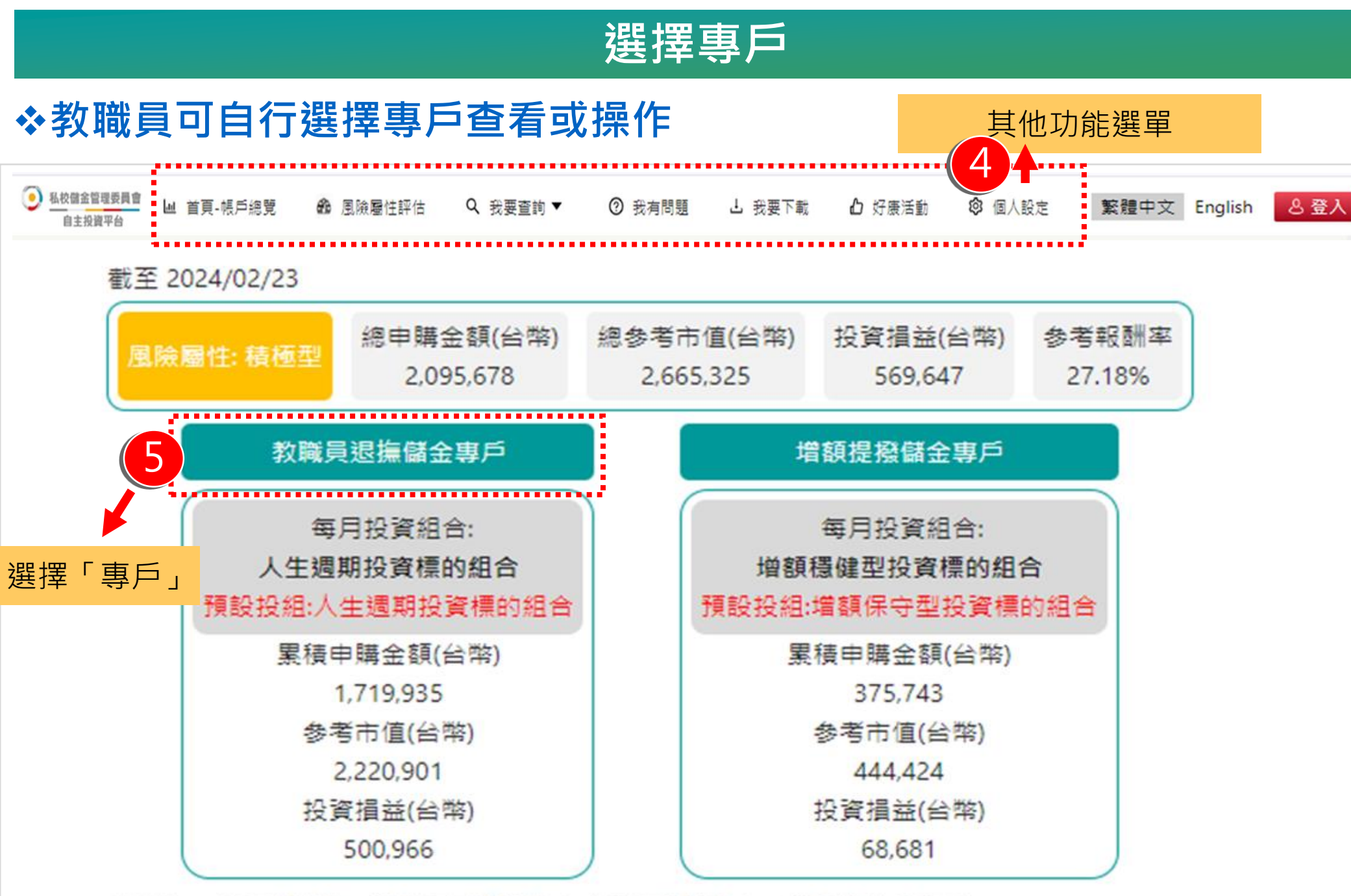

若欲進一步查詢明細、設定每月投資組合或轉換投資組合,請點選進入專戶

服務時間:工作日 9:00-17:30 / 信託銀行:02-2558-0128 / 儲金管理會:02-2396-2880 / 投資顧問:02-2706-0759(psf@mail.citfund.com.tw)

### 功能導覽

### ◆教職員可自行選擇專戶查看或操作

| 教職員退撫儲金專戶                                                     |                                                          |        |                    |                    |                    | 全部顯示 顯示欄位 🗸      |
|---------------------------------------------------------------|----------------------------------------------------------|--------|--------------------|--------------------|--------------------|------------------|
| 投資組合績效概況 - 截至2024/02/23                                       |                                                          |        |                    |                    |                    |                  |
|                                                               |                                                          | 投資組合   | 累積申購金額             | 参考現值               | 投資捐益               | 参考報酬率            |
|                                                               | 人生週期投資標的組合 044-049<br>穩健型投資標的組合 (50%)<br>積極型投資標的組合 (50%) |        | 747,036<br>774,735 | 959,583<br>993,526 | 212,547<br>218,791 | 28.45%<br>28.24% |
|                                                               | □保守型投資標的組合                                               |        | 34                 | 38                 | 4                  | 11.76%           |
|                                                               | ▲穩健型投資標的組合                                               |        | 198,130            | 267,753            | 69,623             | 35.14%           |
| 人生週期投資標的組合 87.94%<br>044-049                                  |                                                          | 小      | 1,719,935          | 2,220,900          | 500,965            | 29.12%           |
| <ul> <li>保守型投資標的組合 0.00%</li> <li>穩健型投資標的組合 12.06%</li> </ul> |                                                          |        |                    |                    |                    |                  |
| (                                                             |                                                          |        |                    |                    |                    |                  |
| 設定每月投資組合                                                      |                                                          | 庫存部位調整 |                    | 查詢投資明細             |                    | 投資損益通知設定         |
|                                                               |                                                          |        |                    |                    |                    |                  |
|                                                               |                                                          |        |                    |                    |                    |                  |
| 「自主                                                           | 投資」常用功能                                                  |        |                    |                    |                    |                  |

## 自主投資常用功能

| 設定每月投資組合 | 庫存部位調整<br> | 查詢投資明編<br> | 投資植益通知設定 |
|----------|------------|------------|----------|

## 自主投資常用功能

設定每月投資組合

### 設定每月投資

◆自行點選「每月投資」組合,但須低於或等於教職員風險屬性。

### ◆「每月投資」僅得選擇一種投資組合,系統將記錄最後一次的選擇,其後每月自動將提 撥金投入該投資組合。

教職員退撫儲金專戶 / 變更每月投資 變更每月投資 可點選淨值走勢圖示 投資組合 淨值走墊 作為選擇之參考依據 ○ 預設 人生週期投資標的組合044~049

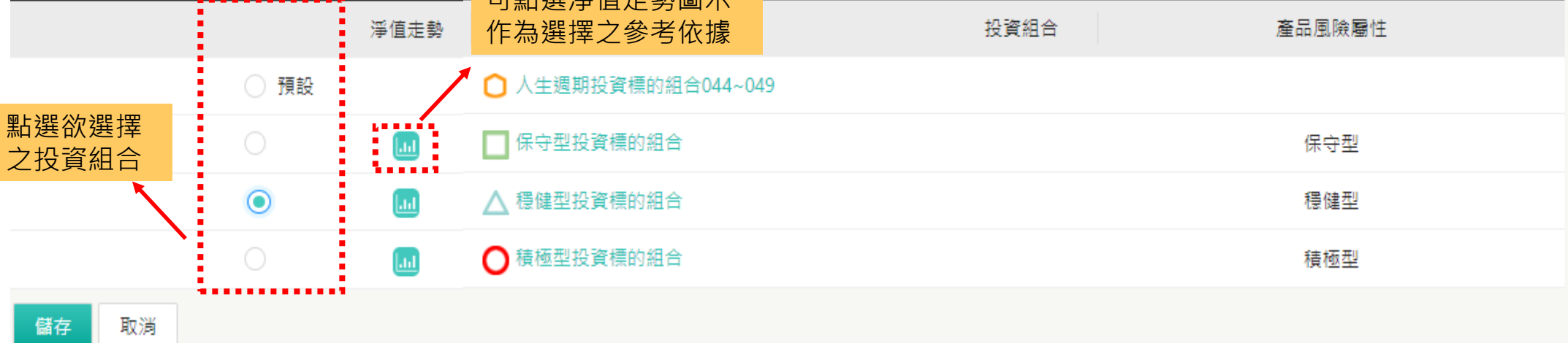

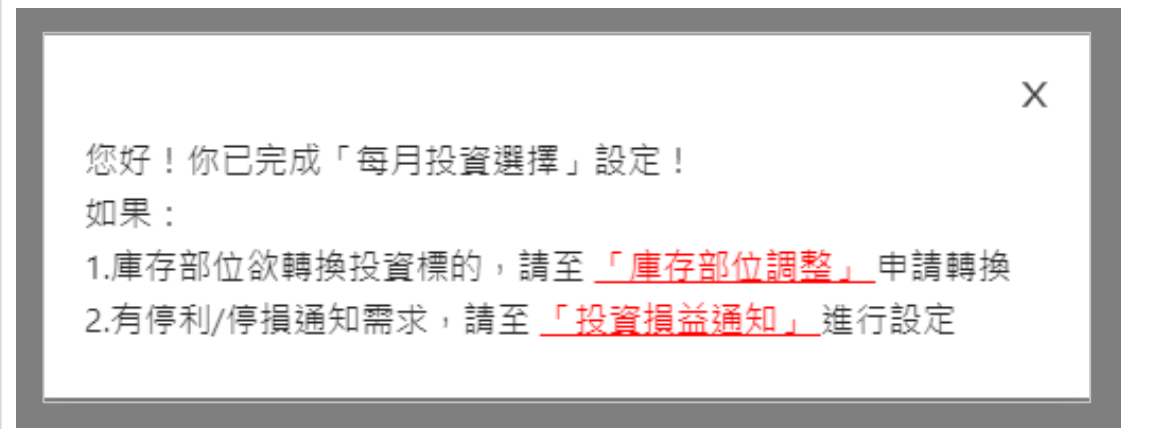

◆完成每月投資選擇設定或變更後, 將出現完成之結果通知。

Ⅰ □ 上頁

顯示欄位、

全部顯示

## 自主投資常用功能

庫存部位調整

## 庫存部位調整(1/6)

# ◆ 舊有投資部位可至「庫存部位調整」申請轉換至相等或低於教職員 風險屬性之投資標的組合

1.若風險屬性不符將反灰無法輸入
 2.人生週期組合僅得輸入「轉出比例」;
 自主投資組合僅得輸入「轉出單位數」

教職員退撫儲金專戶 / 庫存部位調整

❹ 回上頁

| 庫存部位調 | 整                       |              |        |                   |             |                                             |                    | 全部顯示 顯示欄位 🗸         |
|-------|-------------------------|--------------|--------|-------------------|-------------|---------------------------------------------|--------------------|---------------------|
| 淨值走勢  | 投資組合                    | 累積單位數        | 贖回中單位數 | 轉出單位數             | 轉出比例        | 選擇轉入標的 *                                    | 最近日參考淨值 *          | 轉出約當台幣金額            |
|       | ■ 保守型投資標的組合             | 3.1430       | 0      | 單位數<br>單位數<br>單位數 | %<br>%<br>% | 人生週期投資標的組合044~049<br>穩健型投資標的組合<br>積極型投資標的組合 | 12.2371            |                     |
|       | ▲ 穩健型投資標的組合             | 15,126.4470  | 126    | 單位數<br>100<br>單位數 | %<br>%<br>% | 保守型投資標的組合<br>人生週期投資標的組合044~049<br>積極型投資標的組合 | 17.7010            | 1770                |
|       | ○ 人生週期投資標的組合<br>044~049 | 107,804.9930 | 0      | 單位數<br>單位數<br>單位數 | %<br>%<br>% | 保守型投資標的組合<br>穩健型投資標的組合<br>積極型投資標的組合         | 18.1194            |                     |
| 儲存取消  | 可點選淨值                   | 走勢圖示         |        |                   |             |                                             |                    | ······              |
|       | 作為選擇之                   | 參考依據         |        |                   |             | 系統約當                                        | 將自動計算轉出<br>台幣金額提供參 | <mark>之</mark><br>考 |

### 庫存部位調整(2/6)

## ◆贖回淨値日為每月17日(遇例假日提前一日),如欲取消申請,請於 每月15日24:00前至「我要查詢」→「交易狀態總覽」執行「刪除」

| 私校儲金管理委員會<br>自主投資平台                              | - Ш 首頁-帳戶總覽 🚓 風隙                                          | 後屬性評估 Q、我要查                                                 | 詢▼ ⑦ 我有問題                                         | ▲ 我要下載 凸 好康活動                                                                                  |                                           |           | 登出 G        |
|--------------------------------------------------|-----------------------------------------------------------|-------------------------------------------------------------|---------------------------------------------------|------------------------------------------------------------------------------------------------|-------------------------------------------|-----------|-------------|
| 教職員退撫儲金                                          | 專戶 / 庫存部位調整                                               |                                                             |                                                   |                                                                                                | _                                         |           | ❸ 回上頁       |
| 庫存部位調                                            | 整                                                         |                                                             |                                                   | 提醒                                                                                             |                                           |           | 全部顧示 顧示欄位 🗸 |
| 淨值走勢                                             | 投資組合                                                      | 累積單位數                                                       | 贖回中單位數                                            |                                                                                                | 選擇轉入標的*                                   | 最近日參考淨值 * | 轉出約當台幣金額    |
|                                                  | 🔲 保守型投資標的組合                                               | 3.1430                                                      | 0                                                 | 申請日期為2024/02/23,贖回及轉申購適用淨值日為每月17日(如溫例假<br>日提前一日),若欲取消申請,須於每月15日24:00前取消。 您是否確定要<br>執行「庫存部位調整」? | I期投資標的組合044~049<br>臺健型投資標的組合<br>資極型投資標的組合 | 12.2371   |             |
|                                                  | △ 穆健型投資標的組合                                               | 15,126.4470                                                 | 0                                                 | 確定         取消           單位數         %                                                          | 呆守型投資標的組合<br>期投資標的組合044~049<br>積極型投資標的組合  | 17.7010   |             |
|                                                  | ○ 人生週期投資標的組合<br>044~049                                   | 107,804.9930                                                | 0                                                 |                                                                                                | 保守型投資標的組合<br>穩健型投資標的組合<br>積極型投資標的組合       | 18.1194   |             |
| 儲存 取消<br>重要說明<br>轉出約當台幣金額<br>如您當月所有「<br>提醒您,人生遇到 | 镇僅以最近日参考淨值計算而得,實<br>車存部位調整」申時轉出金額合計未<br>明投資組合之淨值走勢係依所屬年齡; | 繁轉出金額將以每月17日各<br>重新台幣200元,自主投資 <sup>。</sup><br>級距對應之標準投組比例計 | 投資標的組合之参考導值為準<br>P台將自動取消您當月之申請。<br>算出之參考淨值,可能與實際軒 | 頭換時之淨值有所不同。<br>回首頁                                                                             |                                           |           |             |

### 庫存部位調整(3/6)

# ◆轉換申請超過每年度二個月次,將會扣收轉換手續費NTD200元予儲金會;如轉換金額不足扣收轉換手續費,將自動取消該次轉換申請

| 私校儲金管理 自主投資 | <del>輕員會</del> Ш 首頁-朝<br><sup>平台</sup> | 戶總覽 🏤 風   | 險屬性評估 Q 我要查詢 ▼    | ② 我有問題      | ▲ 我要下載 凸 好康活                                | 韵 🐵 個人設定                                                                                        |                                                  |                                        | 登出 🕞        |          |
|-------------|----------------------------------------|-----------|-------------------|-------------|---------------------------------------------|-------------------------------------------------------------------------------------------------|--------------------------------------------------|----------------------------------------|-------------|----------|
| 教職員退撫       | 儲金專戶 / 庫存                              | 序部位調整     |                   |             |                                             |                                                                                                 |                                                  |                                        | ❸ 回上頁       |          |
| 庫存部         | 位調整                                    |           |                   |             | 提醒                                          |                                                                                                 |                                                  |                                        | 全部顯示 顯示欄位 ∨ |          |
| 淨值走勢        | ł                                      | 投資組合      | 累積單位數             | 贖回中單位數      | 100 HT 1                                    |                                                                                                 | 選擇轉入標的*                                          | 最近日參考淨值 *                              | 轉出約當台幣金額    |          |
|             | 日保守                                    | 型投資標的組合   | 3.1430            | 0           | 忘好:<br>每年度免費申請轉換月次為<br>將不會扣收轉換手續費。請         | 32灾,今年度您已使用1月灾,加計本月申請,<br>問您是否確定使用?                                                             | 期投資標的組合044~049<br>曼键型投資標的組合<br>資極型投資標的組合         | 12.2371                                |             |          |
|             | △ 穩健                                   | 型投資標的組合   | 15,126.4470       | 0           | 單位數                                         | <b>同意</b> 下次再申請<br>%                                                                            | 呆守型投資標的組合<br>期投資標的組合044~049<br>積極型投資標的組合         | 17.7010                                | 2230        | _        |
|             | 教職員退撫儲金                                | 專戶 / 庫存部位 | 調整                |             |                                             |                                                                                                 |                                                  |                                        | 3 🛛         | 上頁       |
|             | 庫存部位調                                  | 整         |                   |             |                                             |                                                                                                 | x                                                |                                        | 全部顯示        | ■位 ∨     |
|             | 淨值走勢                                   | 投資組       | 合 累積單位數           | 贖回中單位       | (數<br>版)<br>(數<br>後一日)辦理單                   | 存部位調整」申請,信託銀行將於每月17日(如遇例<br>1位數贖回, 如您欲查詢或取消本次申請內容,請於                                            | 1)假日延<br>選擇轉入標的*<br>於每月15                        | 最近日參考淨值 *                              | 轉出約當台幣金額    |          |
|             |                                        | 🔲 保守型投資   | g種的組合 3.1430      | 0           | 日24:00前至<br>除」。 加許本<br>將於本月按個<br>NT\$200。謝期 | 「我要臺詢」→「 <del>交易狀態總覽</del> 」 執行「 臺詢」或<br>5月「庫存部位調整」如超過今年度免費次數,自主<br>別投資組合之轉出金額比例合併計算扣收轉換手續<br>削 | 「刑 期投資標的組合044~<br>:投資平台 豪健型投資標的組合<br>費 資極型投資標的組合 | 049 12.2371                            |             |          |
|             |                                        | ▲ 细胞無形化型  | 8语前编合 10100 / /70 | ٨           | 四小曲                                         | 0/                                                                                              | 呆守型投資標的組合<br>↓ 牛週期也容量的组合0///.                    | .0 <i>λ</i> Ω 47.7040                  |             |          |
|             | 教                                      | 職員退撫儲金專戶  | · / 庫存部位調整        |             |                                             |                                                                                                 |                                                  |                                        |             |          |
| I           | Į J                                    | 庫存部位調整    |                   |             |                                             | 第1筆, 庫存調整成功                                                                                     | Х                                                |                                        |             | 全部顯示關示欄位 |
|             |                                        | 淨值走勢      | 投資組合              | 累積單位數       | 贖回中單位數                                      |                                                                                                 |                                                  | 選擇轉入標的 *                               | 最近日參考淨值 *   | 轉出約當台幣金額 |
|             |                                        |           | 🔲 保守型投資標的組合       | 3.1430      | 0                                           | #88 A                                                                                           | 確定                                               | 期投資標的組合044~049<br>健型投資標的組合<br>極型投資標的組合 | 12.2371     |          |
|             |                                        |           | ▲ 穩健型投資標的組合       | 15,126,4470 | 0                                           | 126         %           單位數         %           單位數         %                                   | 保<br>人生遭<br>積                                    | 守型投資標的組合<br>期投資標的組合044~049<br>極型投資標的組合 | 17.7010     |          |
|             |                                        |           |                   |             |                                             |                                                                                                 |                                                  |                                        |             |          |

### 備註:以上為系統測試畫面,實際網頁內容請以登入後系統畫面為準。

<u>18</u> 中國信託銀行 版權所有 @CTBC Bank

## 庫存部位調整 \_ 預約(4/6)

### ◆庫存轉換預約

- ✓ <u>每月18~31</u>可進行預約,實際庫存轉換交易將於次月1日00:00起生效。(淨值適用日:次月17日,遇例假日提前)
- ✓ 配合每年1月人生週期年齡轉換調整,教職員專戶每年12月不開放預約功能。
- ✓ 庫存累積單位數會因下半月交易相關作業尚在進行中而尚有變動,<u>請務必於次月1日起於自</u> 主投資平台查詢最新之庫存單位數及預做交易結果。
- ✓ 當月月底日22:00前,可至 < 交易狀況總覽 > 刪除/變更庫存轉換預約。

| 教職員退撫儲金專戶                        |                                                           |       |                    |                    |                    | 全部顯示 顯示欄位 🗸      |
|----------------------------------|-----------------------------------------------------------|-------|--------------------|--------------------|--------------------|------------------|
| 投資組合績效概況 - 截至2024/02/23          |                                                           |       |                    |                    |                    |                  |
|                                  |                                                           | 投資組合  | 累積申購金額             | 参考現值               | 投資損益               | 参考報酬率            |
|                                  | ○人生週期投資標的組合 044-049<br>穩健型投資標的組合 (50%)<br>積極型投資標的組合 (50%) |       | 747,036<br>774,735 | 959,583<br>993,526 | 212,547<br>218,791 | 28.45%<br>28.24% |
|                                  | 保守型投資標的組合                                                 |       | 34                 | 38                 | 4                  | 11.76%           |
|                                  | ▲穩健型投資標的組合                                                |       | 198,130            | 267,753            | 69,623             | 35.14%           |
| 人生週期投資標的組合 87.94%<br>044-049     |                                                           | 小計    | 1,719,935          | 2,220,900          | 500,965            | 29.12%           |
| 保守型投資標的組合 0.00% 穩健型投資標的組合 12.06% |                                                           |       |                    |                    |                    |                  |
|                                  |                                                           | ••••• |                    |                    |                    |                  |
| 設定每月投資組合                         | 庫                                                         | 存部位調整 | ¥(預約)              | 查詢投資明細             |                    | 投資損益通知設定         |

### 庫存部位調整 \_ 預約(5/6)

### ◆提醒事項:同一投資組合一次只能預約一筆。

### ✓ Case1:

#1:保守型投資組合:轉部分單位數至人生週期。>預約成功

#2:保守型投資組合:轉部分單位數至穩健型。>失敗。需先至交易狀態總覽進行刪除後,方可進行預約。

| 庫存音                        | 部位調整                              |                                    |                                 |                             |                 |                      |                            | 全部顯示顯示                                                       | 欄位▼                  |                               |                      |                   |
|----------------------------|-----------------------------------|------------------------------------|---------------------------------|-----------------------------|-----------------|----------------------|----------------------------|--------------------------------------------------------------|----------------------|-------------------------------|----------------------|-------------------|
| 淨值走勢                       | 投資組合                              | 累積單位數                              | 轉出單位數                           | 轉出比例                        | 選擇              | 轉入標的                 | 最近日參考淨值*                   | 轉出約當台幣金                                                      | 馪*                   |                               |                      |                   |
|                            | •                                 |                                    | 單位數                             | %                           | 保守型挑            | 2資標的組合               |                            |                                                              |                      |                               |                      |                   |
| <b>Lul</b>                 | ○ 人生週期投資標的052-<br>053             | 35,608.672                         | 單位數                             | %                           | 112 /rds 22()+) |                      | 40 0040                    |                                                              |                      |                               |                      |                   |
|                            |                                   |                                    | 單位數                             | %                           | 庫存部(            | 位調整                  |                            |                                                              |                      |                               |                      | 全部顯示 顯示欄位 -       |
|                            |                                   |                                    | 40                              | %                           | 淨值走勢            | 投資組合                 | 累積單位數                      | 轉出單位數                                                        | 轉出比例                 | 選擇轉入標的                        | 最近日參考淨值*             | 轉出約當台幣金額*         |
| Latel                      | 保守型投資標的組合                         | 36,534.115                         | 單位數                             | %                           |                 |                      |                            | 單位數                                                          | %                    | 保守型投資標的組合                     |                      |                   |
|                            |                                   |                                    | 單位數                             | %                           | 05              | ○ 人生運期投資標的052-<br>53 | 35,608.672                 | 單位數                                                          | %                    | 穩健型投資標的組合                     | 16.6012              |                   |
|                            |                                   |                                    |                                 |                             |                 |                      |                            | 單位數                                                          | %                    | 積極型投資標的組合                     |                      |                   |
| 儲存取                        | 消                                 |                                    |                                 |                             |                 |                      |                            | 單位數                                                          | %                    | 人生週期投資標的052-053               |                      |                   |
|                            |                                   |                                    |                                 |                             | Lat             | 保守型投資標的組合            | 36,534.115                 | 40                                                           | %                    | 穩健型投資標的組合                     | 11.9202              | 477               |
|                            |                                   |                                    |                                 |                             |                 |                      |                            | 單位數                                                          | %                    | 積極型投資標的組合                     |                      |                   |
|                            |                                   |                                    |                                 |                             | 儲存取消            |                      |                            |                                                              |                      |                               |                      |                   |
| <u>私校備部</u> <u>自主</u> 教職員近 | 全装理委員會<br>投資平台<br>退無儲金専戶 / 庫存部位調整 | 第1筆, 庫存失敗 9834, 由於<br>易,講先至「我要查詢」→ | 《您本月已執行過此投資組合。<br>「交易狀態總鏡」進行實調所 | 2預約交易,若欲劑除-變更預約<br>例除。<br>種 | 这               | \$\$人臣 ◆<br>[]       | 走 <b>登出</b> <sup>▲</sup> ▼ | <ul> <li>由於f</li> <li>若欲f</li> <li>」「<sup>3</sup></li> </ul> | 窓本月日<br>刪除/變<br>交易狀創 | 2執行過此投資<br>更預約交易・請<br>5總覽」進行查 | 組合之預<br>情先至「<br>詢/刪除 | 朝交易,<br>我要查詢<br>。 |

✓ Case2:

#1:保守型投資組合:轉部分單位數至人生週期、部分至穩健型、部分至積極型。>預約成功 #2:人生週期型投資組合:轉部分單位數至穩健型。>預約成功

## 庫存部位調整 \_ 預約(6/6)

| 庫存<br>部位 | 交易狀態總覽 |    |                     |          |      |      |           |            |                 |                     |  |  |
|----------|--------|----|---------------------|----------|------|------|-----------|------------|-----------------|---------------------|--|--|
| 調整       | 刪除     | 序號 | 指示時間                | 交易類別     | 交易狀態 | 交易結果 | 順回投資組合    | 贖回單位數/贖回比例 | 轉申購投資組合         | 授權時間                |  |  |
| 預約       |        | 9  | 2021-08-23 18:18:44 | 庫存部位調整預約 | 預約中  |      | 保守型投資標的組合 | 1000       | 人生週期投資標的038-043 | 2021-08-23 18:18:44 |  |  |

再次 預約

次月

1日

檢核

| 交  | 易狀態總         | 覽       |          |      |      |           |            | 全               | 部顯示 顯示欄位 -          |
|----|--------------|---------|----------|------|------|-----------|------------|-----------------|---------------------|
| 刪除 | 序號           | 指示時間    | 交易類別     | 交易狀態 | 交易結果 | 贖回投資組合    | 贖回單位數/贖回比例 | 轉申購投資組合         | 授權時間                |
| 9  | 2021-08-23 1 | 8:18:44 | 庫存部位調整預約 | 預約刪除 |      | 保守型投資標的組合 | 1000       | 人生週期投資標的038-043 | 2021-08-24 10:03:18 |

| 交  | 易狀 | 態總覽                 |          |      |      |           |            | 全部        | 顯示關○▼               |
|----|----|---------------------|----------|------|------|-----------|------------|-----------|---------------------|
| 刪除 | 序號 | 指示時間                | 交易類別     | 交易狀態 | 交易結果 | 贖回投資組合    | 贿回單位數/旗回比例 | 轉申購投資組合   | 授權時間                |
|    | 1  | 2021-08-25 15:15:01 | 庫存部位調整預約 | 預約中  |      | 穩健型投資標的組合 | 3000       | 積極型投資標的組合 | 2021-08-25 15:15:01 |

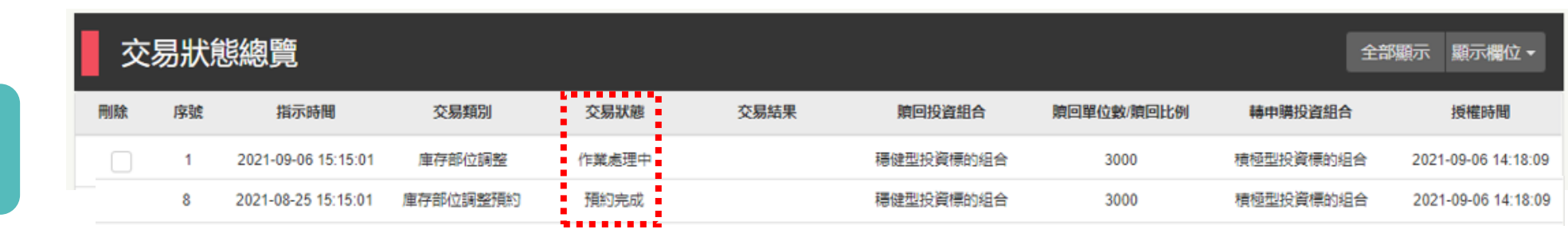

原交易狀態「預約中」將更新為「預約完成」屬不可刪除狀態,同時新增檢核後之交易狀態「作業處理中」  $\checkmark$ 

## 庫存部位調整 \_ 預約完成通知

### ◆Email通知:預約完成通知

2024/1/16 (週二) 上午 11:52 中國信託商業銀行 <corpbanking@estatr.ctbcbank.com> 【External】【私校退撫儲金】-教職員退撫儲金專戶-預約完成通知

您好!

您已完成庫存部位調整預約交易,將於次月1日生效並執行預約內容檢核; 欲取消預約交易,請於當月月底前至自主投資平台>我要查詢>交易狀況總覽頁面進行操作。 若有任何問題,請洽詢信託銀行客服專線,謝謝!

自主投資平台: <u>https://ecorp.ctbcbank.com/cts/loginAction.do</u>

信託銀行客服專線:(02)2558-0128 客服專線服務時間:星期一至星期五上午9:00至下午5:30

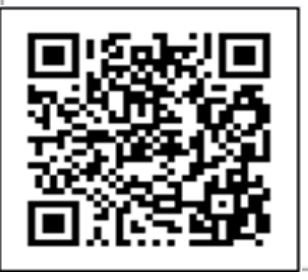

中國信託銀行 敬啟

備註:以上為系統測試畫面,實際內容請以收到之通知為準。

## 庫存部位調整 \_ 預約檢核通知

### ◆Email通知:預約檢核通知\_成功

2024/1/16 (週二) 上午 11:53

中國信託商業銀行 < corpbanking@estatr.ctbcbank.com>

【External】【私校退撫儲金】-教職員退撫儲金專戶-預約交易檢核通知\_預約成功

您好!

上個月之預約交易內容,已檢核成功,並將於本月份進行轉換。請登入自主投資平台查詢預約交易檢核結果或進行庫存部位調整。 若有任何問題,請洽詢信託銀行客服專線,謝謝!

自主投資平台 <u>https://ecorp.ctbcbank.com/cts/loginAction.do</u>

信託銀行客服專線: 02-2558-0128 客服專線服務時間: (星期一至星期五上午9:00至下午5:30)

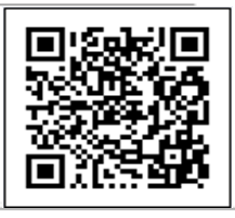

中國信託銀行 敬啟

## 庫存部位調整 \_ 預約檢核通知

### ◆Email通知:預約檢核通知\_失敗

2023/12/6 (週三) 上午 11:27

中國信託商業銀行 < corpbanking@estatr.ctbcbank.com>

【External】【私校退撫儲金】-教職員退撫儲金專戶-預約交易檢核通知\_預約失敗

您好!

上個月之預約交易內容,因您欲轉出標的所持有之庫存單位數不足/轉入標的與風險屬性不符,預約交易失敗,請登入自主投資平台查詢預約交易檢核結果或進行庫存部位調整。 若有任何問題,請洽詢信託銀行客服專線,謝謝!

自主投資平台<u>https://ecorp.ctbcbank.com/cts/loginAction.do</u>

信託銀行客服專線: 02-2558-0128 客服專線服務時間: (星期一至星期五上午9:00至下午5:30)

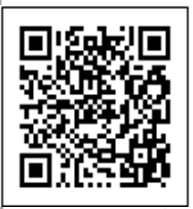

中國信託銀行 敬啟

## 自主投資常用功能

查詢投資明細

### 查詢投資明細(1/3)

### ◆自行點選欲查詢日期區間且可查詢或自行下載交易明細

可查詢之明細包含提存交易、每月投資組合,轉換交易(若有)、基金管理費回饋(若有)、提領交

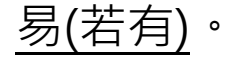

|   | 私校儲金管理委員會<br>自主投資平台 Ш 首頁-帳戶總覽 | 🙃 風險屬性評估     | Q、我要查詢 ▼     | ② 我有問題    | <b>上</b> 我要下載 | 🖒 好康活動 | ☞ 個人設定 |  |  |            | 登出 〇            |
|---|-------------------------------|--------------|--------------|-----------|---------------|--------|--------|--|--|------------|-----------------|
| 教 | 職員退撫儲金專戶 / 查詢投資明細             |              |              |           |               |        |        |  |  |            | ❸ 回上頁           |
| 查 | 韵時間 最近三個月 最近六個月               | 最近一年 選擇日     | 期區間          |           |               |        |        |  |  |            |                 |
|   | 檔案下載 2023-03-04               | ☆ 2024-03-03 | <b>告 查</b> 詢 | (起迄日區間需在一 | ·年內)          |        |        |  |  |            |                 |
|   |                               |              |              |           |               |        |        |  |  | 資料時間: 2024 | -03-04 13:54:39 |

| 提存交易明細     |      |         |        |          |        | 全部顯示 顯示欄位 ∨ |
|------------|------|---------|--------|----------|--------|-------------|
| 作業日期       | 學校名稱 | 教職員自提金額 | 學校提撥金額 | 主管機關提撥金額 | 結餘分配金額 | 小吉十         |
| 2023-04-24 | 長庚大學 | 3,520   | 3,269  | 3,269    |        | 10,058      |
| 2023-03-26 | 長庚大學 | 3,520   | 3,269  | 3,269    |        | 10,058      |
| 2023-12-24 | 長庚大學 | 3,520   | 3,269  | 3,269    |        | 10,058      |
| 2023-09-24 | 長庚大學 | 3,520   | 3,269  | 3,269    |        | 10,058      |
| 2023-05-24 | 長庚大學 | 3,520   | 3,269  | 3,269    |        | 10,058      |
| 2023-06-27 | 長庚大學 | 3,520   | 3,269  | 3,269    |        | 10,058      |
| 2023-10-24 | 長庚大學 | 3,520   | 3,269  | 3,269    |        | 10,058      |
| 2023-11-24 | 長庚大學 | 3,520   | 3,269  | 3,269    |        | 10,058      |
| 2023-08-26 | 長庚大學 | 3,520   | 3,269  | 3,269    |        | 10,058      |
| 2023-07-25 | 長庚大學 | 3,520   | 3,269  | 3,269    |        | 10,058      |
| 小計         |      | 35,200  | 32,690 | 32,690   | 0      | 100,580     |

※補充說明:系統帳載儲金實際存入金額及期間,非儲金對應的應繳金額及提繳月份

## 查詢投資明細(2/3)

| 每月投資組合     |             |        |         | 全部顯示 顯示欄位 🗸 |
|------------|-------------|--------|---------|-------------|
| 作業日期       | 投資組合        | 轉入金額   | 轉入淨值    | 轉入單位數       |
| 2023-08-27 | ■ 保守型投資標的組合 | 10,058 | 11.8588 | 848.1460    |
| 2024-02-29 | ■ 保守型投資標的組合 | 3      | 12.2371 | 0.2460      |
| 2023-07-25 | ■ 保守型投資標的組合 | 10,058 | 11.7275 | 857.6410    |

※補充說明:**每月投資**僅得選擇一種投資組合,一旦選定後系統將每月進行定期定額投資

| 轉換交易明細     |      |                 |         |         |        |       | 全部顯示 顯示欄位 🗸 |
|------------|------|-----------------|---------|---------|--------|-------|-------------|
| 作業日期       | 轉換類別 | 投資組合            | 轉換金額    | 轉換淨值    | 轉換單位數  | 轉換手續費 | 轉換淨額        |
| 2023-08-17 | 轉入   | 台灣人壽金福企利率變動型團年險 | 283,425 |         | 0      | 0     | 283,425     |
| 2023-08-17 | 轉出   | 日 保守型投資標的組合     | 283,425 | 11.8588 | 23,900 | 0     | 283,425     |
| 小計         |      |                 | 566,850 |         |        |       |             |

※補充說明: 增額提撥專戶及暫不請領專戶, 因無法定收益保證, 故不計收轉換手續費

## 查詢投資明細(3/3)

| 基金管理費回饋明細  |           | 全部顯示 顯示欄位▼ |
|------------|-----------|------------|
| 作業日期       | 投資組合      | 分配金額       |
| 2017-11-28 | 保守型投資標的組合 | 9          |
| 2017-12-22 | 保守型投資標的組合 | 12         |
| 2018-01-26 | 保守型投資標的組合 | 6          |
| 2018-02-26 | 保守型投資標的組合 | 28         |
| 小言十        |           | 55         |

※補充說明:現行大部分國內投信已不提供基金管理費回饋。

| 提領交易明約     | Ш    |         |        |          |        | 全部顯示  | 顯示欄位 ◄ |
|------------|------|---------|--------|----------|--------|-------|--------|
| 作業日期       | 學校名稱 | 教職員自提金額 | 學校提撥金額 | 主管機關提撥金額 | 結餘分配金額 | 小計    | 提領類別   |
| 2018-08-18 | 長庚大學 | 1,000   | 0      | 0        | 0      | 1,000 | 溢繳提領   |
| 小計         |      | 1,000   | 0      | 0        | 0      | 1,000 |        |

※補充說明:轉出年金保險將列計於提領交易明細-提領類別

## 自主投資常用功能

投資損益通知設定

### 投資損益通知(1/2)

### ◆自行設定投資損益點,系統將依投資標的組合之累積提存本金 與參考市值,每日計算參考報酬率,觸及當日即以email通知。

| 私校儲金管理委員會<br>自主投資平台 | ▲ 首頁·張戶總覽                           | 随醫性評估 Q 1                     | 成要查詢 ▼                          | ③ 我有問題                 | → 我要下覧                      | ◎ 好康活動                      | ● 個人設定                  |                                      | 登出 〇                                                               |
|---------------------|-------------------------------------|-------------------------------|---------------------------------|------------------------|-----------------------------|-----------------------------|-------------------------|--------------------------------------|--------------------------------------------------------------------|
| 敎職員退排               | 無儲金專戶 / 投資損益                        | 紅                             |                                 |                        |                             |                             |                         |                                      | ❹□上頁                                                               |
| ■ 個別报               | 資組合損益設定或                            | え變更                           |                                 |                        |                             |                             | 放用通知                    | 全部顯示 顯                               | 示欄位▼                                                               |
| 没信手机                | 把落纫车                                | 要非误方士令                        | 界体型分割                           | *****                  | <b>谷文市</b> 位                | <b>华文和副</b> 女               | 白毛仁语光史(《》               | <b>25 00 122 0</b> 0                 | (1)<br>(1)<br>(1)<br>(1)<br>(1)<br>(1)<br>(1)<br>(1)<br>(1)<br>(1) |
| 净值走势                | 投資組合                                | 累積提存本金                        | 累積單位數                           | 参考净值                   | 参考市值                        | 参考報酬率                       | 自訂損益點 (%)               | 預期選利                                 | 警訊通知                                                               |
| <b>律値走勢</b>         | <b>投資組合</b>                         | <b>累積提存本金</b><br>0            | <b>累積單位數</b><br>0               | <b>参考祿値</b><br>0       | <b>参考市値</b><br>0            | <b>参考報酬率</b><br>0%          | <b>自訂損益點 (%)</b><br>土 5 | <b>預期選利</b><br>% <b>通</b> 獲利         | <b>答訊通知</b>                                                        |
| <b>律値走勢</b>         | <b>投育組合</b> ▲ 穩健型投資標的組合 ■ 保守型投資標的組合 | <b>累積提存本金</b><br>0<br>725,165 | <b>累積單位數</b><br>0<br>72,147.268 | <b>参考評値</b><br>0<br>10 | <b>参考市値</b><br>0<br>761,817 | <b>参考報酬卒</b><br>0%<br>4.57% | <b>自訂損益點 (%)</b>        | <b>預期獲利</b> % <b>遵</b> 利 % <b>獲利</b> | <b>答訊通知</b><br>● 停損<br>● 停損                                        |

### 投資損益通知(2/2)

### ◆Email通知

2023/12/4 (週一) 上午 11:27 中國信託商業銀行 < corpbanking@estatr.ctbcbank.com> 【External】中國信託商業銀行辦理「新制私校退撫儲金」預期獲利/停損警訊通知!

#### 您好!

謹通知您已選定投資標的組合之參考報酬率達到您自訂之投資損益點,如有停利/停損需要,請於每月1~15日期間內登入自主投資平台「我要投資」→「庫存部位調整」提出申請。謝謝!

自主投資平台 https://ecorp.ctbcbank.com/cts/loginAction.do

信託銀行客服專線:02-2558-0128 客服專線服務時間:(星期一至星期五上午9:00至下午5:30)

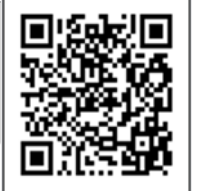

中國信託銀行 敬啟

**電子通知信件安全防護升級:** 為提升電子通知信件安全防護機制,當您開啟附加檔案瀏覽時,需請您輸入檔案密碼,預設密碼為「身分證字號」(英文字母大寫)。請立即打開附件,檢視您本期的請領狀況。

#### 貼心小秘訣

您的電腦需先安裝Adobe Reader(Version 7.0或以上)才能開啟電子對帳單 <u>我要下載</u>

#### 注意事項:

1.中國信託商業銀行不會寄發電子郵件要求客戶揭露帳戶資訊或任何密碼,請千萬不要回應此類郵件,並馬上刪除。 2.以上資料若與本行帳載不符時,以本行帳載為準。

備註:以上為系統測試畫面,實際內容請以收到之通知為準。

## 分期請領專戶功能介紹

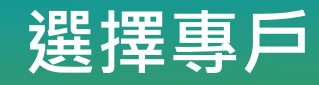

### ◆分期請領專戶功能

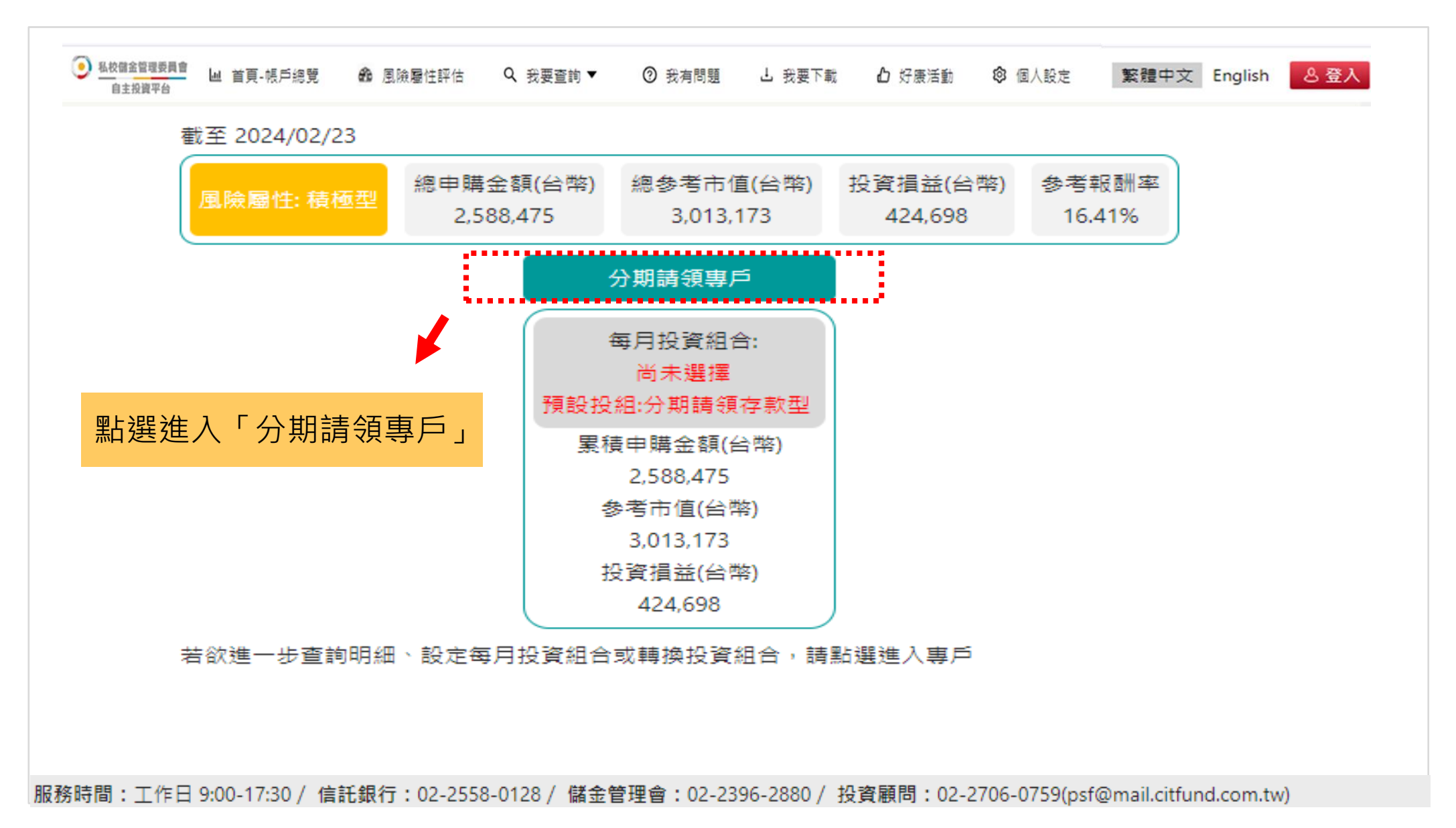

## 分期給付(1/4)

◆點選分期給付設定

| 私校儲金管理委員會     山 首頁-帳戶總覽     自主投資平台     山     首頁-帳戶總覽 | 🙃 風險屬性評估   | Q、我要查詢 ▼ | ② 我有問題 | ⊥ 我要下載 | 凸 好康活動 | ◎ 個人設定    |           |         |        | 登出 🔾     |
|------------------------------------------------------|------------|----------|--------|--------|--------|-----------|-----------|---------|--------|----------|
| 分期請領專戶                                               |            |          |        |        |        |           |           |         | 全部顯示   | ■ 顯示欄位 ∨ |
| 投資組合績效概況 - 截至2024/02/23                              |            |          |        |        |        |           |           |         |        |          |
|                                                      |            | 投資組合     |        |        |        | 累積申購金額    | 参考現值      | 投資捐益    | 参考報酬率  |          |
|                                                      | 分期請領存款型    |          |        |        |        | 178,985   | 179,581   | 596     | 0.33%  |          |
|                                                      | ▲穩健型投資標的組合 |          |        |        |        | 2,408,556 | 2,832,525 | 423,969 | 17.60% |          |
|                                                      | ●積極型投資標的組合 |          |        |        |        | 900       | 1,032     | 132     | 14.66% |          |
|                                                      | 保守型投資標的組合  |          |        |        |        | 34        | 36        | 2       | 5.88%  |          |
| 分期請領存款型 5.96% ● ●●●●●●●●●●●●●●●●●●●●●●●●●●●●●●●●●●●  |            | 小計       |        |        |        | 2,588,475 | 3,013,174 | 424,699 | 16.40% |          |
| 積極型投資標的組合 0.03%                                      |            |          |        |        |        |           |           |         |        |          |
| 保守型投資標的組合 0.00%                                      |            |          |        |        |        |           |           |         |        |          |
| 分期給付設定                                               |            | 庫存部      | 位調整    |        | Ī      | 查詢投資明細    | 投資捐益通知詞   | 設定      | 結清請領設定 |          |
|                                                      |            |          |        |        |        |           |           |         |        |          |

## 分期給付(2/4)

### ◆輸入每期給付金額

| 私校儲金管理委員會     自主投資平台 | 🔟 首頁-帳戶總覽 🛛 🏠 風險屬性評估 | Q、我要查詢 ▼ ⑦ 我有問題 | ▲ 我要下載 凸 好康活動 | ☞ 個人設定  |           |                       | 登出 🖯        |
|----------------------|----------------------|-----------------|---------------|---------|-----------|-----------------------|-------------|
| 分期請領專戶 / 分           | →期給付設定               |                 |               |         |           |                       | ❹ 回上頁       |
| 分期給付設定               |                      |                 |               |         |           |                       | 全部顯示 顯示欄位 🗸 |
| 淨值走勢                 | 投資組合                 | 提存別名稱           | 累積單位數         | 最近日參考淨值 | 參考現值      | 每期給付金額                | 約當給付期數      |
|                      | □ 保守型投資標的組合          | 投資組合績留          | 2.952         | 12.2371 |           |                       |             |
|                      | 分期請領存款型              | 資金回存            | 7,343.679     | 10.0758 |           |                       |             |
|                      | 分期請領存款型              | 投資組合績留          | 10,479.287    | 10.0758 | 2 012 170 | 目前設定 100,000<br>60000 | 50          |
|                      | ▲ 穩健型投資標的組合          | 投資組合績留          | 94,136.121    | 17.7010 | 3,013,172 | 半年為一期<br>每年1月及7月給付    | 50          |
|                      | ▲ 穩健型投資標的組合          | 資金回存            | 65,884.476    | 17.7010 |           |                       |             |
|                      | ● 積極型投資標的組合          | 資金回存            | 55.662        | 18.5379 |           |                       |             |
| 儲存 取消                |                      |                 |               |         |           |                       |             |

### 

- 信託銀行將依每年1月15日及7月15日自主投資平台最終有效之「每期給付金額」設定,按給付當月適用淨值基準日(每月17日,如遇例假日將提前)依各提存別持有投資組合之價值比例(或依您所選擇之贖回方式)贖回部分單位數以辦理分期給付作業。
- 自行輸入每期給付金額,約當給付期數由系統自動計算帶出。
- 每期給付金額不可輸入負值、空格或小數點。當每期給付金額輸入0,將取消先前所有分期給付之設定。

## 分期給付(3/4)

### ◆選擇投資組合贖回方式

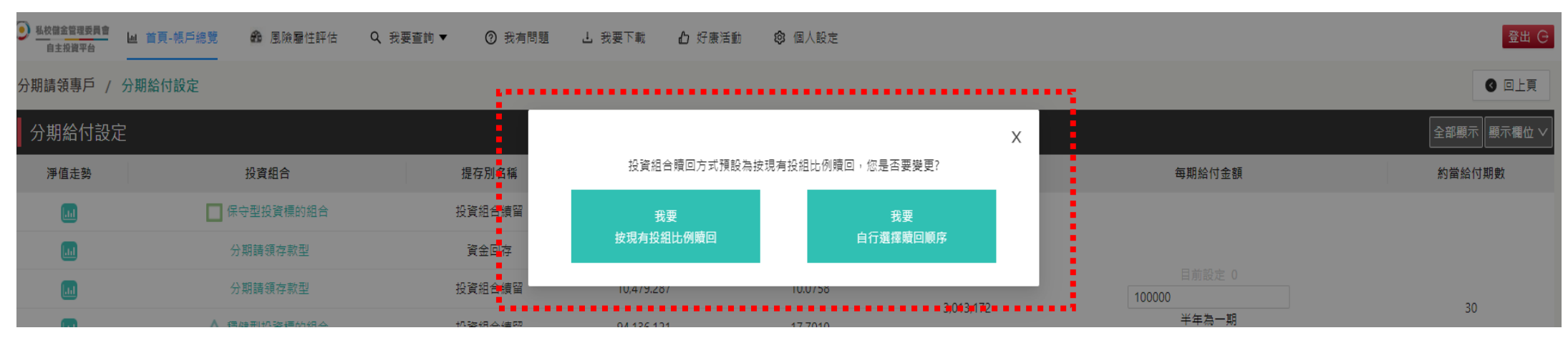

### ◆可自行設定投組贖回順序

| 私校儲金管理委員會 自主投資平台                                                                                  | u 首頁-帳戶總覽 🍰 風險屬性評估 Q、我                                                    | 要查詢▼ ⑦ 我有問題 占 我要下                         | 「載 🖒 好康活動 🗐 個」         | 人設定  |            |                                 | 登出 〇             |
|---------------------------------------------------------------------------------------------------|---------------------------------------------------------------------------|-------------------------------------------|------------------------|------|------------|---------------------------------|------------------|
| 分期請領專戶 / 分                                                                                        | 期給付設定                                                                     |                                           |                        |      |            |                                 |                  |
| 分期給付設定                                                                                            |                                                                           |                                           |                        |      | •••        |                                 | 全部顯示 顯示欄位 🗸      |
| 淨值走勢                                                                                              | 投資組合                                                                      | 提存別名稱                                     | 贖回標的                   | 贖回順序 | 参考現值       | 每期給付金額                          | 約當給付期數           |
|                                                                                                   | □ 保守型投資標的組合                                                               | 投資組合績留                                    | 保守型投資標的組合              | 1    | :          |                                 |                  |
|                                                                                                   |                                                                           |                                           | 穩健型投資標的組合<br>森茲副如该標約組合 | 2    | -          |                                 |                  |
| <u></u>                                                                                           | 分期請領存款型                                                                   | 資金回存                                      | 積極型投資標的組合<br>(A型装領本教型) | 3    |            |                                 |                  |
|                                                                                                   | 分期請領存款型                                                                   | 投資組合績留 1                                  | 分别萌娘仔叔空<br>暫不請領 - 存款型  | 5    |            | 目別設定 100,000                    |                  |
| m                                                                                                 | ▲ 積健型投資標的組合                                                               | 投資組合續留 c                                  | 暫不請領 - 保守型             | 6    | 3,013,172  | 半年為一期                           | 50               |
|                                                                                                   |                                                                           |                                           | 暫不請領 - 穩健型             | 7    |            | 每年1月及7月給付                       |                  |
|                                                                                                   | ▲ 穩健型投資標的組合                                                               | 資金回存                                      | 暫不請領 - 積極型             | 8    |            |                                 |                  |
|                                                                                                   | ● 積極型投資標的組合                                                               | 資金回存                                      | 増額保守型投資標的組合            | 9    | -          |                                 |                  |
|                                                                                                   | •                                                                         |                                           | 増額穩健型投資標的組合            | 10   |            |                                 |                  |
| 儲存取消                                                                                              |                                                                           |                                           | 増額積極型投資標的組合            | 11   | :          |                                 |                  |
| 重要說明                                                                                              |                                                                           |                                           |                        |      | .:         |                                 |                  |
| <ol> <li>給付期間為每年1月<br/>以辦理分期給付作業</li> <li>毎期給付金額不可!!</li> <li>投資組合體回方式?</li> <li>公式說明:</li> </ol> | 1及7月,每月1日至15日得自由設定或變更每期給付金。<br>喻入負值、空格或小數點。當每期給付金額輸入0,將1<br>預設為按現有投組比例贖回。 | 額,信託銀行將依每年1月15日及7月15日自3<br>取消先前所有分期給付之設定。 | 確定                     | 又消   | 值基準日(毎月17日 | 1,如遇例假日將提前)依各提存別持有投資組合之價值比例(或依您 | 所選擇之續回方式)贖回部分單位數 |

## 分期給付(4/4)

### ✤完成分期給付設定功能

| 私校儲金管理委員會     自主投資平台     山 首員 |             | 臺詢 ▼ ⑦ 我有問題          | 上 我要下載 🏾 🖒 好康               | 活動 😰 個人設定                            |                                 |                      | 登出 〇                    |
|-------------------------------|-------------|----------------------|-----------------------------|--------------------------------------|---------------------------------|----------------------|-------------------------|
| 分期請領專戶 / 分期給(                 | 寸設定         |                      |                             |                                      |                                 |                      | ● 回上頁                   |
| 分期給付設定                        |             |                      | 提醒                          |                                      | ×                               |                      | 全部顯示 顕示欄位 ∨             |
| 淨值走勢                          | 投資組合        | 提存別名稱                | 你是否確定要動行「分」                 | 明绘付,設定?                              | Ē                               | 每期給付金額               | 約當給付期數                  |
| a.l                           | ■ 保守型投資標的組合 | 投資組合績留               |                             | 100 H 10 3 H K K L 1                 |                                 |                      |                         |
|                               | 分期請領存款型     | 資金回存                 |                             | 4                                    | <b>能定</b> 取消                    |                      |                         |
|                               | 分期請領存款型     | 投資組合續留               |                             | _                                    | 3,013,172                       | 100000               | 30                      |
|                               |             | 投資組合績留               | 94,136.121                  | 17.7010                              |                                 | 年午高 新<br>每年1月及7月給付   |                         |
|                               |             | 資金回存                 | 65,884.476                  | 17.7010                              |                                 |                      |                         |
|                               | ● 積極型投資標的組合 | 資金回存<br>Q、我要查詢 ▼ ⑦ 我 | 55.662<br>有問題 <b>占</b> 我要下載 | 18.5379<br><b>企</b> 好康活動 🔹 個人        | 設定                              |                      | 登出 G                    |
| ▶                             | / 分期給付設定    |                      |                             | •••••                                |                                 |                      | <ul> <li>回上頁</li> </ul> |
| 分期給付設                         | 定           |                      | 您已完成                        | 「分期給付設定」申請,信託銀行                      | 將於每年1月及7月依所設定之                  |                      | 全部顯示 顧示欄位 🗸             |
| 淨值走勢                          | 投資組合        | 提存別名稱                | 「毎期給作                       | 付金額」,按給付當月適用淨值基<br>列(或依您所選擇之矒回方式)贖回3 | ;準日及各提存別持有投資組合<br>部分單位數以辦理分期給付作 | 每期給付金額               | 約當給付期數                  |
|                               | ■ 保守型投資標的組合 | 投資組合績間               | 2 業。若您#                     | 將每期給付金額輸入0,系統將取》                     | 尚先前所有分期給付之設定。                   |                      |                         |
|                               | 分期請領存款型     | 資金回存                 |                             |                                      |                                 |                      |                         |
|                               | 分期請領存款型     | 投資組合績智               | 2                           |                                      | 確守                              | 目前設定 0               | 30                      |
|                               | ▲ 穩健型投資標的組合 | 投資組合績間               | 2                           |                                      | HEAE                            | - 半年為一期<br>毎年1月及7月給付 | 20                      |
|                               | ▲ 穩健型投資標的組合 | 資金回存                 | 69,884                      | .496                                 |                                 | ••••                 |                         |
|                               | ●積極型投資標的組合  | 資金回存                 | 55.66                       | 62 18.53                             | 379                             |                      |                         |
| 儲存取消                          |             |                      |                             |                                      |                                 |                      |                         |

### 結清請領(1/5)

### ◆點選結清請領設定:畫面一

| ● 私校儲金管理委員會<br>自主投資平台 ▲ 首頁-帳戶總覽                                                                                     | 🏚 風險屬性評估   | Q、我要查詢 ▼ | ② 我有問題 | 占 我要下載 | 🔓 好康活動 | ❷ 個人設定    |           |       |    | 登出 G     |
|----------------------------------------------------------------------------------------------------|------------|----------|--------|--------|--------|-----------|-----------|-------|----|----------|
| 分期請領專戶                                                                                                    |            |          |        |        |        |           |           |       |    | 全部顯示欄位 🗸 |
| 投資組合績效概況 - 截至2024/02/23                                                                                             |            |          |        |        |        |           |           |       |    |          |
|                                                                                                    |            | 投資組合     |        |        |        | 累積申購金額    | 参考現值      | 投資推   | 益  | 参考報酬率    |
|                                                                                                    | 分期請領存款型    |          |        |        |        | 178,985   | 179,581   | 596   |    | 0.33%    |
|                                                                                                    | ▲穩健型投資標的組合 |          |        |        |        | 2,408,556 | 2,832,525 | 423,9 | 59 | 17.60%   |
|                                                                                                    | ●積極型投資標的組合 |          |        |        |        | 900       | 1,032     | 132   |    | 14.66%   |
|                                                                                                    | 保守型投資標的組合  |          |        |        |        | 34        | 36        | 2     |    | 5.88%    |
| <ul> <li>分期請領存款型 5.96%</li> <li>● 穏健型投資標的組合 94.00%</li> <li>● 積極型投資標的組合 0.03%</li> <li>● 保守型投資標的組合 0.00%</li> </ul> |            | 小計       |        |        |        | 2,588,475 | 3,013,174 | 424,6 | 99 | 16.40%   |
| 分期給付設定                                                                                                    |            | 庫存著      | 『位調整   |        | Ē      | 查詢投資明細    | 投資捐益通     | 知設定   |    | 結清請領設定   |

### 結清請領(2/5)

### ◆點選結清請領設定:畫面二

| 私校儲金管理委員會     山 首頁-帳戶總覽     自主投資平台     山     首頁-帳戶總覽 | ▲ 風險屬性評估 Q 我要查詢 ▼ ⑦ 我有問 | 題 占 我要下載 🖒 好康活動 🞯 個人設定 | :         | 登出日       |
|------------------------------------------------------|-------------------------|------------------------|-----------|-----------|
| 分期請領專戶 / 結清請領設定                                      |                         |                        |           | 3 回上頁     |
| 結清請領設定                                               |                         |                        |           | 全部顯示欄位 ∨  |
| 同意結清                                                 | 提存別名稱                   |                        | 累積提存本金    | 贖回約當台幣金額  |
|                                                      | 投資組合績留                  |                        | 0         | 36        |
|                                                      | 資金回存                    |                        | 68,921    | 73,993    |
|                                                      | 投資組合續留                  |                        | 87,560    | 105,587   |
| ۲                                                    | 投資組合續留                  |                        | 1,273,739 | 1,666,303 |
|                                                      | 資金回存                    |                        | 1,001,269 | 1,166,221 |
|                                                      | 資金回存                    |                        | 900       | 1,032     |
|                                                      | 小言十                     |                        | 2,432,389 | 3,013,172 |
| 儲存<br>取消<br>重要說明                                     |                         |                        |           |           |

,贖回約當台幣金額僅依照投資組合最近日參考淨值計算,實際結清蒔領金額將依照給付當月適用淨值基準日(每月17日,如遇例假日將提前)按各提存別持有全部投資組合單位數據以辦理結清請領作業。

回首頁

## 結清請領(3/5)

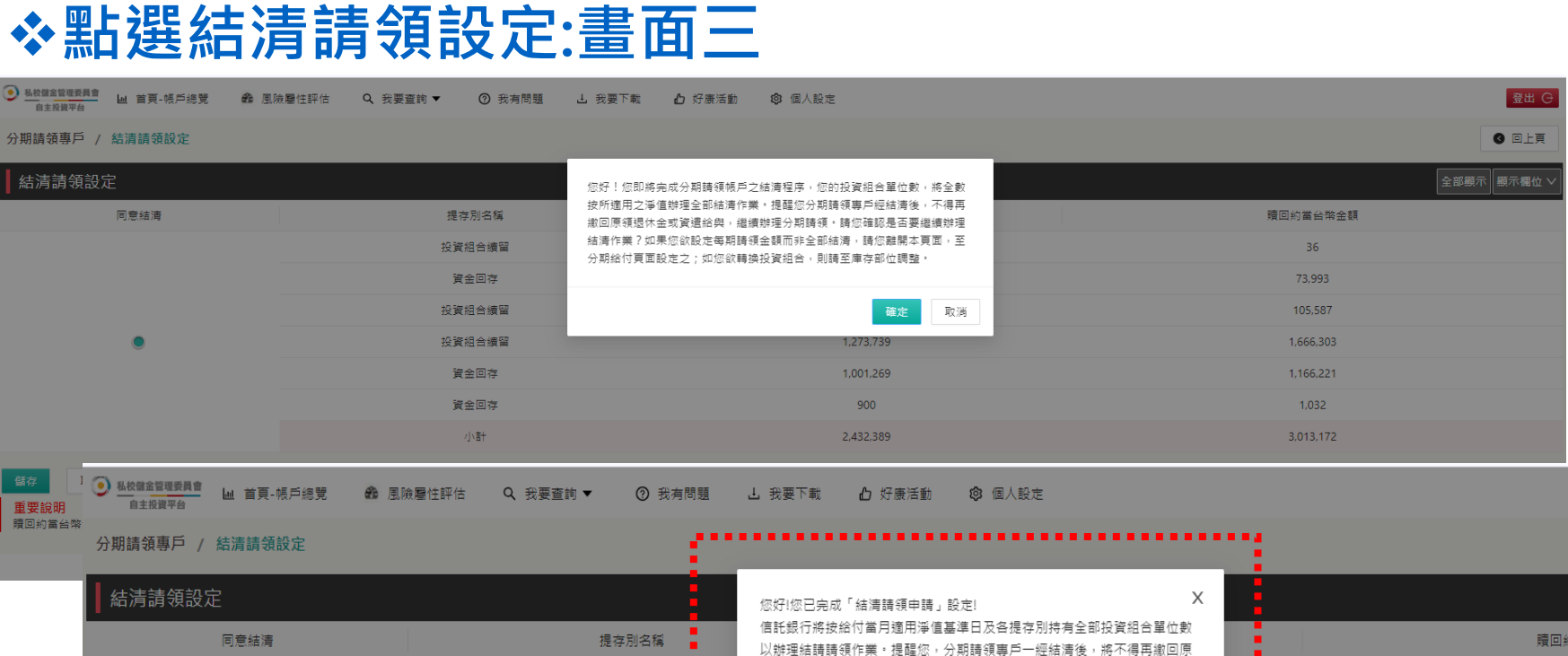

| 同意結清  | 提存別名稱以     | 辦理結請請領作業。提醒您,分期請領專戶一經結清後,將不得再繳回原                       | 贖回約當台幣金額  |
|-------|------------|--------------------------------------------------------|-----------|
|       | 投資組合績留 (1) | 退休金或資還給與辦理分期購領。若欲刪除設定,請於設定當月15日前至<br>:易狀態總覽"頁面進行刪除。謝謝。 | 36        |
|       | 資金回存       |                                                        | 73,993    |
|       | 投資組合績留     | 87,560                                                 | 105,587   |
| •     | 投資組合績留     | 1,273,739                                              | 1,666,303 |
|       | 資金回存       | 1,001,269                                              | 1,166,221 |
|       | 資金回存       | 900                                                    | 1.032     |
|       | 小音         | 2,432,389                                              | 3.013.172 |
| 儲存 取消 |            |                                                        |           |

### 

結清請領設定完成後,若欲刪除設定,請於設定當月15日前至交易總覽頁面進行刪除。

備註:以上為系統測試畫面,實際網頁內容請以登入後系統畫面為準。

登出 G

6 回上頁

### 結清請領(4/5)

### ◆交易狀態總覽:結清請領交易刪除

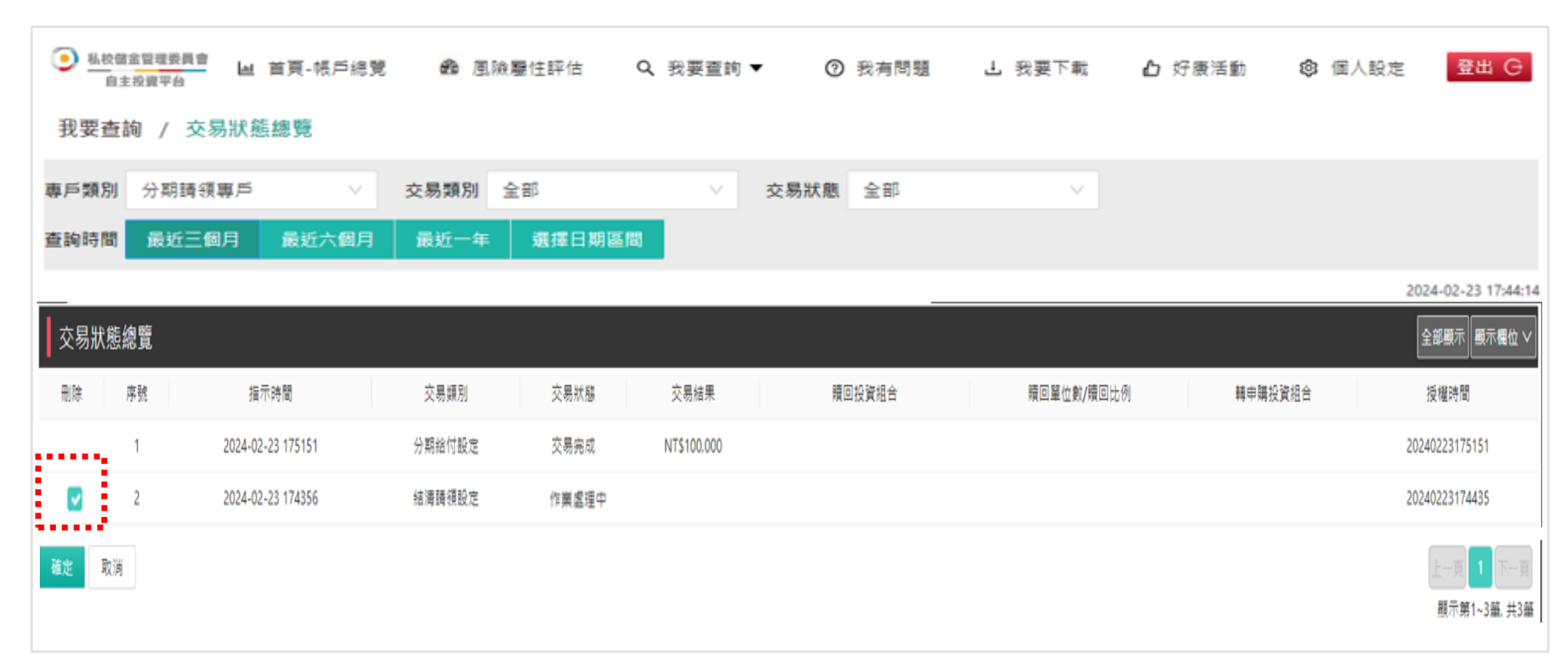

## 結清請領(5/5)

### ◆交易狀態總覽:結清請領交易刪除

| <u>私校儲金管理委員會</u> <u>自主投資平台</u> <u>」</u> 首頁-帳戶總覽 | 🏟 風險屬性評估   | Q、我要查詢 ▼ ⑦ 我有<br> | 問題 占 我要下載 | 凸 好康活動 | 物 😰 個人設定 | 登出 〇                   |
|-------------------------------------------------|------------|-------------------|-----------|--------|----------|------------------------|
| 我要查詢 / 交易狀態總覽                                   |            |                   |           |        |          |                        |
| 專戶類別 分期請領專戶 ∨                                   | 交易類別 全部    | ∨ 交易狀態 全部         | v         |        |          |                        |
| 查詢時間 最近三個月 最近六個月                                | 最近一年 選擇日期區 | 間                 |           |        |          |                        |
|                                                 |            |                   |           |        | 資料時      | 間: 2024-02-26 11:37:41 |

| 交易狀態總覽 |                   |        |      |             |           |            |         | 全部顯示 顯示欄位 🗸    |
|--------|-------------------|--------|------|-------------|-----------|------------|---------|----------------|
| 刪除 序號  | 指示時間              | 交易類別   | 交易狀態 | 交易結果        | 贖回投資組合    | 贖回單位數/贖回比例 | 轉申購投資組合 | 授權時間           |
| 1      | 2024-02-23 175151 | 分期給付設定 | 交易完成 | NT\$100,000 |           |            |         | 20240223175151 |
| 2      | 2024-02-23 174356 | 結清請領設定 | 交易刪除 |             |           |            |         | 20240223174435 |
| 3      | 2023-12-01 134950 | 庫存部位調整 | 交易完成 |             | 穩健型投資標的組合 | 1000       | 分期請領存款型 | 20231218170853 |
| 確定取消   |                   |        |      |             |           |            |         | 上一頁 1 下一頁      |
|        |                   |        |      |             |           |            |         | 顯示第1~3筆, 共3筆   |

重要說明 本網頁所載之數據僅供揭露參考,您實際可領得之新制退撫儲金應以私校儲金管理會核定之數額為準. 申購及贖回適用淨值基準日為每月17日(如遇例假日將提前一銀行營業日).

回首頁

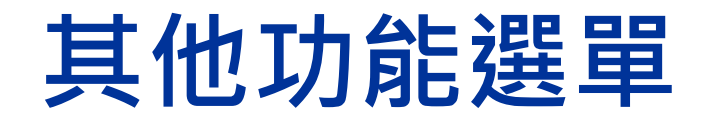

## 我要查詢/每日淨値(1/3)

### ◆可查詢最近一日、最近一月及最近一年「淨值」

| 私校儲金管理委員會 自主投資平台 Ш首頁 | -帳戶總覽 🛛 🙆 風險屬性評估 | Q 我要查詢 ▼    | ② 我有問題       | ⊥ 我要下載 | 🖞 好康活動 | 🕼 個人設定 |        |                    |            |            | 登出 🕞                |
|----------------------|------------------|-------------|--------------|--------|--------|--------|--------|--------------------|------------|------------|---------------------|
| 我要查詢 / 每日淨值          |                  | 每日淨值        |              |        |        |        |        |                    |            |            |                     |
| 專戶查詢 教職員退撫儲金專        | 道 >              | 交易狀態總覽      |              |        |        |        |        |                    |            |            |                     |
|                      |                  | 歷史資料查詢      |              |        |        |        |        |                    |            | 資料時間: 2024 | -03-04 15:26:32     |
| 每日淨值                 |                  | ·<br>       |              |        |        |        |        |                    |            | 全部顯示       | ■ 顯示欄位 ∨            |
| 淨值日                  | 戶後點選「查           | 。<br>記<br>記 | 合            |        | 崔      | 旧淨值    | 比前日漲跌  | 漲跌幅(%)             |            | 最近一月淨值     |                     |
| 2024-02-17           |                  | ■ 保守型投資     | <b>履標的組合</b> |        | 1      | 2.2371 | 0.0240 | 0.1965             |            | 查詢         |                     |
| 2024-02-17           |                  | ▲ 穩健型投資     | <b>{標的組合</b> |        | 1      | 7.7010 | 0.3792 | 2.1891             |            | 查詢         |                     |
| 2024-02-17           |                  | ● 積極型投資     | 《標的組合        |        | 1      | 8.5379 | 0.5645 | 3.1407             |            | 查詢         |                     |
|                      |                  |             |              |        |        | 回首頁    |        | 欲查詢最近一月<br>一年淨值點選「 | 及最近<br>查詢」 | 上一頁        | 1 下一頁<br>第1~3筆, 共3筆 |

### 我要查詢/每日淨値(2/3)

### ◆可查詢最近一年「淨値走勢圖」

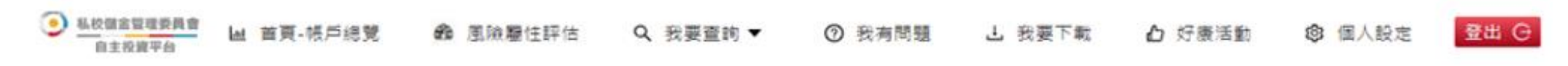

### 我要查詢/每日淨值/最近一月淨值

❹回上頁

### 近一年淨值走勢圖

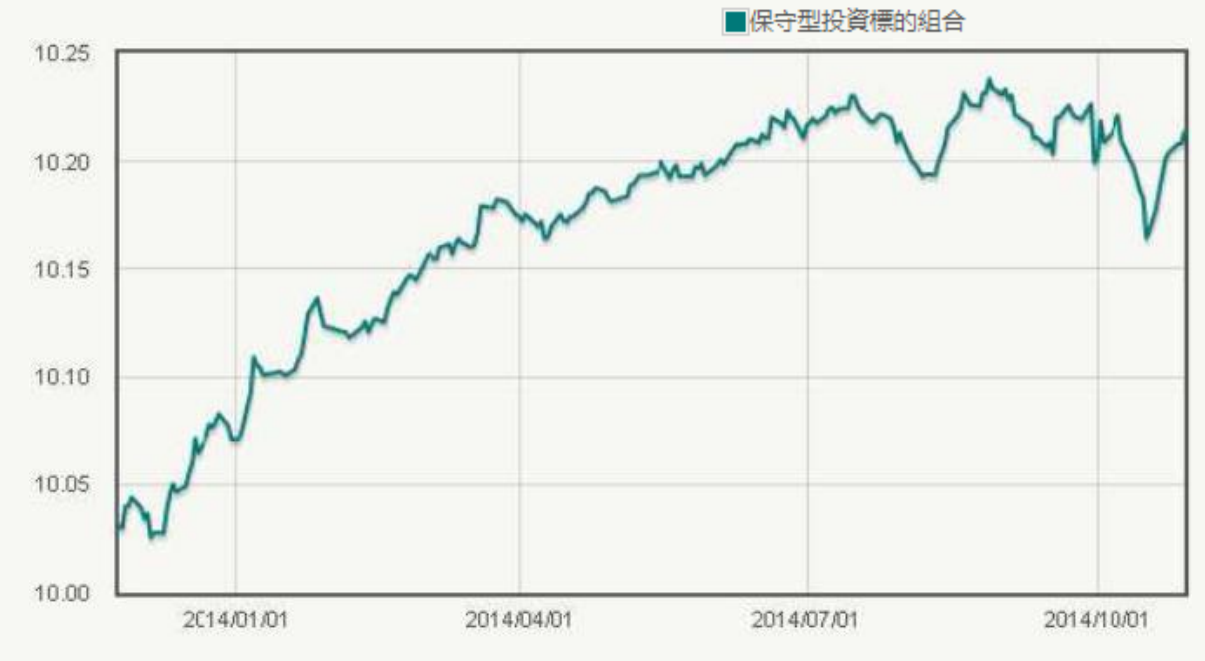

## 我要查詢/每日淨値(3/3)

### ◆可查詢最近一月「歷史淨值」

|            |                  |            |         |            | 資料時間 <b>:</b> 2015-09-2316:21:50 |
|------------|------------------|------------|---------|------------|----------------------------------|
| 最近一月淨值     |                  |            |         |            | 全部頭示 頭示欄位 ▼                      |
| 日期         | 淨值               | 日期         | 淨值      | 日期         | 淨值                               |
| 2015-08-03 | 10.51 <i>6</i> 9 | 2015-08-04 | 10.5197 | 2015-08-05 | 10.5114                          |
| 2015-08-06 | 10.5232          | 2015-08-07 | 10.5073 | 2015-08-10 | 10.499                           |
| 2015-08-11 | 10.5128          | 2015-08-12 | 10.6356 | 2015-08-13 | 10.5815                          |
| 2015-08-14 | 10.5989          | 2015-08-17 | 10.6408 | 2015-08-18 | 10.6539                          |
| 2015-08-19 | 10.6517          | 2015-08-20 | 10.6297 | 2015-08-21 | 10.6484                          |

### 我要查詢/交易狀態總覽

### ◆可依據「專戶類別」、「交易類別」、「交易狀態」及「日期區間」查詢

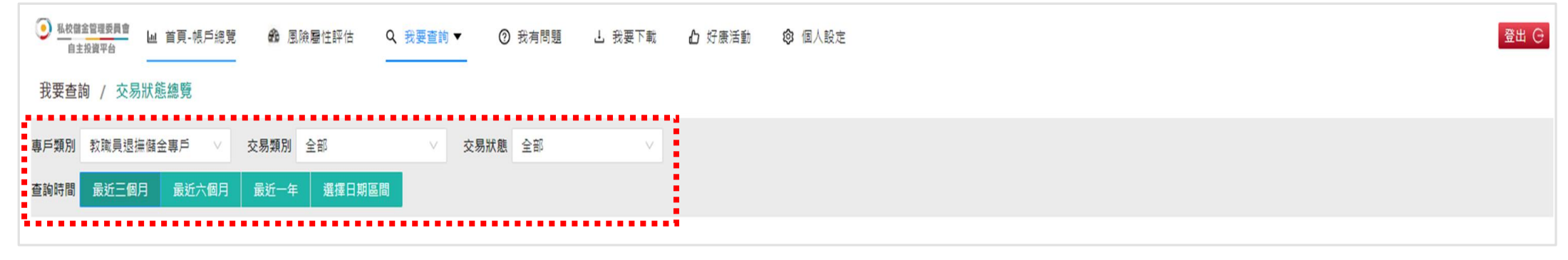

### ◆每月15日24:00前至「交易狀態總覽」可刪除「庫存部位調整」申請

| 找安查詞 | 洵 / 交易狀態 | 返總覽   |      |        |   |      |    |   |
|------|----------|-------|------|--------|---|------|----|---|
| 專戶類別 | 教職員退撫儲設  | 金專戶 ∨ | 交易類別 | 全部     | V | 交易狀態 | 全部 | V |
| 查詢時間 | 最近三個月    | 最近六個月 | 最近一年 | 選擇日期區間 |   |      |    |   |

資料時間: 2024-03-04 15:37:18

|      |      |                   |                 |       |              |           |            |           | 夏梅時間間、2024-05-04 15:57:10 |
|------|------|-------------------|-----------------|-------|--------------|-----------|------------|-----------|---------------------------|
| 交易;  | 狀態總覽 |                   |                 |       |              |           |            |           | 全部顯示關亞不關位 🗸               |
| 刪除   | 序號   | 指示時間              | 交易類別            | 交易狀態  | 交易結果         | 贖回投資組合    | 贖回單位數/贖回比例 | 轉申購投資組合   | 授權時間                      |
|      | 1    | 2024-03-04 153713 | 電子對帳單寄送選擇       | 交易完成  |              |           |            |           | 20240304153713            |
|      | 2    | 2024-03-04 153527 | 風險屬性評估          | 交易完成  | 積極型          |           |            |           | 20240304153527            |
|      | 3    | 2024-03-04 153642 | 庫存部位調整          | 作業處理中 |              | 穩健型投資標的組合 | 100        | 保守型投資標的組合 | 20240304153642            |
|      | 4    | 2024-03-04 153622 | 投資損益設定          | 交易完成  |              |           |            |           | 20240304153622            |
|      | 5    | 2024-03-04 153554 | 當月提撥投資選擇        | 交易完成  | 穩健型          |           |            |           | 20240304153554            |
|      | 6    | 2024-02-23 154209 | 庫存部位調整          | 交易刪除  |              | 穩健型投資標的組合 | 126        | 保守型投資標的組合 | 20240223155306            |
| 確定   | 取消   |                   |                 |       |              |           |            |           | 上一頁 1 下一頁                 |
| 計・   | 有日   | 月底日22.00          | <b>〕</b> 前,可删除。 | /孿更庫4 | <b>乍</b> 轉換飛 | 約交易。      |            |           | 顯示第1~6筆, 共6筆              |
| нт . |      |                   |                 | メスイモー |              |           |            |           |                           |

### 我要查詢/歷史資料查詢

### ◆99.01.01~102.3.18「統一管理運用階段」儲金交易明細請至 「歷史資料查詢」

④ 私校留金管理委員會 自主投資平台 Ш 首頁-帳戶總覽 ▲ 風險屬性評估 Q、我要查詢 ▼ ⑦ 我有問題 L 我要下載 凸 好康活動 ◎ 個人設定

#### 我要查詢 / 歷史資料查詢

資料時間: 自私校退撫新制開始提存之日起至2013/03/18 止

登出 G

- 単示第1~5筆, 共5筆

| 歷史資料查詢    |          |           |            |            |               |               |                | 全部顯示 顯示欄位 🗸 |
|-----------|----------|-----------|------------|------------|---------------|---------------|----------------|-------------|
| 專戶名稱      | 投資標的     | 累積提存金額(A) | 累積單位數(B)   | 每單位參考淨值(C) | 参考現值(E=BxCxD) | 参考投資損益(F=E-A) | 参考投資報酬率(G=F/A) | 查詢投資明細      |
| 教職員退撫儲金專戶 | 教職員退撫儲金  | 100,761   | 10,162.996 | 9.9922TWD  | 101,551       | 790           |                | 查詢          |
| 教職員退撫儲金專戶 | 學校主管機關儲金 | 93,582    | 9,439.778  | 9.9922TWD  | 94,324        | 742           |                | 查詢          |
| 教職員退撫儲金專戶 | 學校儲金     | 91,168    | 9,197.498  | 9.9922TWD  | 91,903        | 735           |                | 查詢          |
| 教職員退撫儲金專戶 |          | 2,377     | 237.698    | 9.9922TWD  | 2,375         | -2            |                | 查詢          |
| 小清十       |          | 287,888   |            |            | 290,153       | 2,265         |                |             |
|           |          |           |            |            |               |               |                |             |

重要說明

一本網頁所載之數據僅供揭露参考,您實際可領得之新制退倫醫金應以私校醫金管理會核定之數額為準 申購及贖回適用淨值基準日為每月17日(如遇例假日將提前一銀行營業日)

回首頁

### 我有問題

### ◆服務時間以外可線上留言·將有專人與教職員聯繫

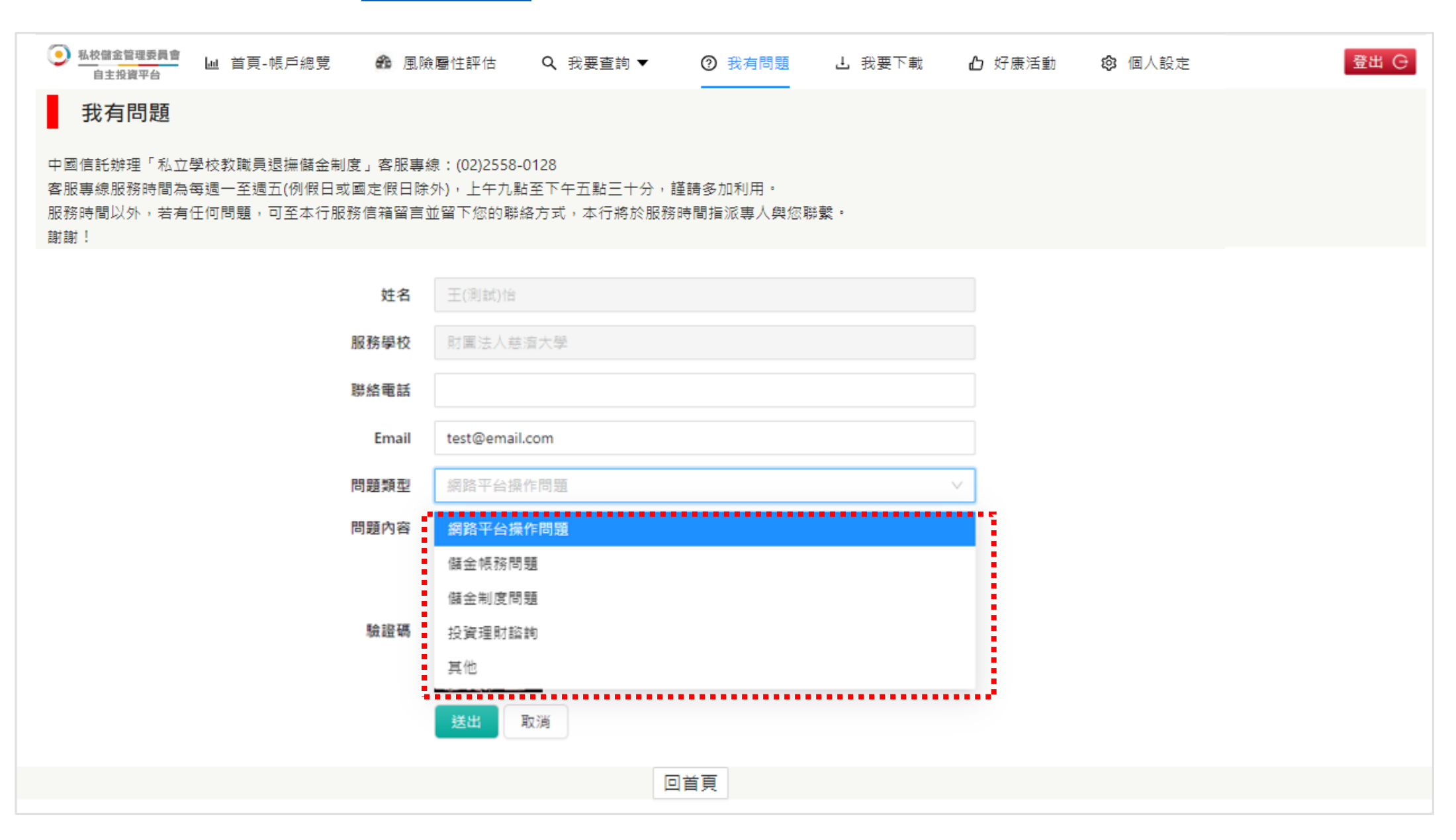

### 我要下載

### ◆教職員可至「我要下載」取得各項資訊

| • | 私校儲金管理委員1<br>自主投資平台 | ■      | 薨    | Q 我要查詢 ▼                                                                                                    | ⑦ 我有問題                                                                                                    | ▲ 我要下載                                                                                                    | ┢ 好康活動                                                                                                    | 🕲 個人設定                                                | 1                                                                                         | 登出 〇 |
|---|---------------------|--------|------|----------------------------------------------------------------------------------------------------|----------------------------------------------------------------------------------------------------|----------------------------------------------------------------------------------------------------|----------------------------------------------------------------------------------------------------|-------------------------------------------------------|-------------------------------------------------------------------------------------------|------|
|   | 操作說明                | 投資組合說明 | 每月報表 |                                                                                                    |                                                                                                    |                                                                                                    |                                                                                                    |                                                       |                                                                                           |      |
|   | 操作說明                | - 中文版  |      |                                                                                                    |                                                                                                    |                                                                                                    |                                                                                                    |                                                       |                                                                                           |      |
|   | 操作說明                | - 英文版  |      |                                                                                                    |                                                                                                    |                                                                                                    |                                                                                                    |                                                       |                                                                                           |      |
|   | 新手上路                | - 中文版  |      |                                                                                                    |                                                                                                    |                                                                                                    |                                                                                                    |                                                       |                                                                                           |      |
|   | 新手上路                | - 英文版  |      |                                                                                                    |                                                                                                    |                                                                                                    |                                                                                                    |                                                       |                                                                                           |      |
|   |                     |        |      |                                                                                                    |                                                                                                    |                                                                                                    |                                                                                                    |                                                       |                                                                                           |      |
|   |                     |        |      |                                                                                                    |                                                                                                    |                                                                                                    | ** * #1.2.4.4.2.19.1.1.1.4.4.2.4.10.1.8.4.4.4.4.4.4.4.4.4.4.4.4.4.4.4.4.4.4                                                                                                    |                                                       | 16、黑铁社会集团正法的秘密等涉动人民学会系本                                                                   |      |
|   |                     |        |      | TTAR                                                                                                    | 保守型投資組合                                                                                                    | T # K                                                                                                    | 穩健型投資組合                                                                                                    |                                                       | 積極型投資組合                                                                                   |      |
|   |                     |        |      | ESSATE<br>Acome Montage<br>Acome Montage<br>Acome Montage<br>Acome Montage<br>Acome Montage<br>Acome Montage<br>Acome Montage<br>Acome Montage<br>Acome Montage<br>Acome Acome<br>Acome Acome<br>Acome<br>A | HUNDRESS         HUNDRESS         HUNDRESS | Sector 1         Sector 1         Sector 1 | An         An         An< |                                                       |                                                                                           |      |
|   |                     |        |      | 在球球安全角重要目標的的提下,<br>這來長期間定收益並合收成時,<br>在夏夏也,<br>時点仍有該期期間度建築的成本的成功。                                                                                                    | 1.579     1.579     1.579     1.579     成果成長室 1.159     成果成長室 1.159     成果成長室 1.159     成果成長室 1.75,345     成果成長金 1.15,215     没替为規模形成金 1.15,215     没替为规模形成金 1.15                                                                                                    | 14.5<br>電子遵道建築設合,也資料的委員並成合的<br>並重,以這是穩建規則,適合能差積中<br>動性,這來這度規則之後呈人。                                                                                                    | Q40<br>えれ<br>えれ<br>様本型基金 47,085<br>次素型基金 49,075<br>文章市場共同基金 2,605<br>ス会 1,255                                                                                                    | 常相是年後較代展立。<br>東京大陸<br>東京大陸<br>相信理由及動,這名取大陸<br>利得之後置人。 | ○ 47 11 ((022/123))<br>本 #45/5<br>用たたち、<br>用を見るか 68,715<br>日常可利用がた 6,675<br>用すり利用がた 1,175 |      |

現金 11,71% 市場会市 各子基金可加(0922/1/81) 会は再次点 最早現在各位券基金(加約(成在)) 最早現在各位券基金(加約)(約22/1/81) (3.55%) (3.39%) (3.39%)

「期近地地域市委並承通期後的111年期代1) 「開設方式は自会な一種類相称(111年間代2) 「開設方式は自会な一種類相称(11日間代2) 自時間間(は会から考える)」例用式信表入入ご不要 空間の考察式信告込み名か。」相称(11日) 一種市-本品式を通知(現入) 同時-本品式を気気(現入)

重毫式将先所拆市场高收益债本基金-1组美元菜油型 P1编31他对程债基基金-换建300块的(某情段份)

長協批利美國大型公司成長基金 愛相投美北京推型 辦博-黎集美國股票基金(項列美元)

每站提增基金关照得站处景 12 美元 资源通识消基金订款元

前別語常型 建某他说用移取的最重合记载元

3.93% 0.39% 0.39%

0.395 8.50% 8.50% 8.42% 6.61% 0.60% 4.96% 4.96% 1.50%

0.10% 0.50% 0.10% 0.0% 0.69% 0.69%

4748-474- 474875448644 - 47424547744277444879 - 7474244243- 718474-71 48475- 8467444 482504 474,48574-482504 474,48574-482504 474,48574-482504 474,48574-487444454-87444454-87444454-87444454-1484544-1484544-1484544-1484544-1484544-1484544-1484544 - 1484544 - 1484544 - 148454 - 1484544 - 148454 - 1484544 - 148454 - 148454 - 148454 - 148454 - 148454 - 148454 - 148454 - 148454 - 148454 - 148454 - 148454 - 148454 - 148454 - 148454 - 1484544 - 1484544 - 1484544 - 1484544 - 1484544 - 1484544 - 1484544 - 1484544 - 1484544 - 1484544 - 1484544 - 1484544 - 1484544 - 1484544 - 1484544 - 14845444 - 14845444 - 148454444444 - 148454444444444444444444444444444444

投資加合之境所外基金社会項監督管理委員會行 中就主統委認內募集及將當,除不表示規與成行 金給理公司以注之相理條就不慎條基金之嚴犯於

全理控令以此之规理增长不望思慮之无能就要。 蓝:基金规理公司你道卷我智慧人之工意表提供。 资本基金之篇的,亦不能按截此之机道、收置人体 做有限却最基金分裂的需求。是全分别的需求成计 人族物、优势不可意地是是实现期的 化物致心?Pame.fame(inter.com, tr)下展。 本現点之間就是非常面影,你可含如花服分别, 体我也可不好之早位于意思。

全球债养型

转任你不明和联节多情或法和论定 · 但因成府保證不得低於當地部

行二年期定期存款利率,故風險考

适合於即源该伙众等者太会清朝

低、這求債息收益的投資人。

通合之极资人

全球高收益 備券型

全球債养型

美国政党型

備註:以上為系統測試畫面,實際網頁內容請以登入後系統畫面為準。

11.95% 3.26% 2.60%

1.46% 1.19% 7.69%

7.69% 0.76% 0.66% 0.37% 0.18% 3.77% 1.82%

0.13% 12.18% 9.57% 6.38% 5.10% 3.64%

**享場会考 各子基金明与(2022/1/31) 将方比金** (11945)

需要環球與急速券基金-1個具尤異構型 P1001全球高收益僅券基金-機構3級編約(累積設份) 需要或於及时指字場為收益債券基金-1個美尤異構型

① 作名型 老市均(金索定)為別基金(古地口)市政注意券基金(規則(其元) 地),通信型/基金金合列(清)以用收益基金全(規則)(其元) (月100万元政治营养基金(規則)(其規政份)

·安聯四非豐收還各級合基金一個購回風限約(系值)

マ田口の里皮選拳加合基金(MEK)業務(工業) 地區也形成基金利小規具多式構成(大式)-T級 学校委員/現成員会支援金/別規規選手校設(大元)-(他) <u>
空達基金 小利用業賃貸券基金</u>/規模(対点)、 具業者批測基金(100.4)

具系推測場金2100.6 具系推測場金2100.6 取締役素型 転爆化型る金金分一批時機構構成更(00.6.5.-著種 安確加速差金/加急数数(06.5) <u>455-金素金金力-455-金</u>加減可定差 詳結整測基金系描印金成 [1](30.6)

期傳-世生美國政學基金(現別从北 美國政學型 期傳-美國政學基金(現別从北 美國取利美國大型公司成長基金 優娜現美北赛種型

相博-美国市场主题基金[农美北

全球為收益 債券型

6,11% 6,11% 2,45% 1,18% 0,10% 1,18% 0,10% 1,33% 9,91% 5,46% 1,33% 0,22% 0,62% 0,63% 1,66% 1,09% 1,09%

1.66%
11.90%
6.19%

現金 1.235 **孝道会本** 1.235 夏夏現年高島書参金-184×2月1(2022/1/83) 株式比金 夏夏現年高島書参金-184×2月2(2022/1/83) 6.31% 全球高度道 P1K10-46素成品書参畫金-184×2月2(夏夏登会) 2.45% 2.45%

前菱成熟及新典市場高收益債券基金-「銀長元累積型 地產造環球基金系列-環球高收益基金 ○ 累積

地羅德環球基金系列-環球多元债券(美元)(-累機 安聯四非豐收债券和合基金-3.00型(累積)

联博-家集美国股票基金[规则美术

者依任(盧嘉坚)系列基金一者体位全球局收益僅各基金100%(关元) P100多元收益债券基金-機構預成額利(某權股份)

PI駅0多元收益僅各基金-機構認識類(某種股份) 岸板基金-環球債各收益基金-J環環球優各收益(其元)-1股(累種)

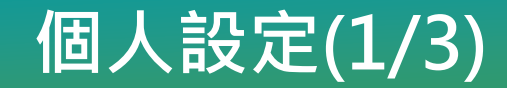

### ◆變更使用者代號

| 私校儲金管理委員會 自主投資平台 | 首頁-帳戶總覽 | 🙃 風險屬性評估     | Q、我要查詢 ▼ | ② 我有問題 | <b>占</b> 我要下載 | 凸 好康活動     | ☞ 個人設定 | 登出( |
|------------------|---------|--------------|----------|--------|---------------|------------|--------|-----|
| 個人設定             |         |              |          |        |               |            |        | •   |
|                  |         |              |          |        |               |            |        |     |
| 變更使用者代號          | 變更密碼 電子 | 對帳單寄送        |          |        |               |            |        |     |
|                  | 變更使用者代號 | 原使用者代號       |          |        |               |            |        |     |
|                  |         | 新使用者代號       |          |        | 使用者代號的規則      | ] 說明(輸入框長度 | 艮制12)  |     |
|                  |         | 確認新使用者代號     |          |        |               |            |        |     |
|                  |         | 確定取消         |          |        |               |            |        |     |
|                  |         | 使用說明:<br>1   | 動空混合。    |        |               |            |        |     |
|                  | :       | 2.新使用者代號不得與舊 | 使用者代號相同。 |        |               |            |        |     |
|                  |         |              |          |        |               |            |        |     |

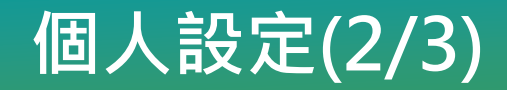

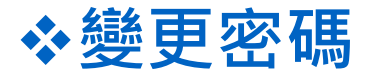

| <u>私校儲金</u><br>自主打 | 管理委員會<br>投資平台 | ┢ 首頁-帳戶總] | 竟 🏠 風險屬性評估                                  | Q、我要查詢 ▼ | ② 我有問題 | <b>上</b> 我要下載 | <b>凸</b> 好康活動 | <b>③</b> 個人設定 | 登出 〇 |
|--------------------|---------------|-----------|---------------------------------------------|----------|--------|---------------|---------------|---------------|------|
| 個人                 | し設定           |           |                                             |          |        |               |               | ·····:        |      |
| 變更使                | ē用者代號         | 變更密碼      | 電子對帳單寄送                                     |          |        |               |               |               |      |
|                    |               | 變更密碼      | 原密碼                                         |          |        |               |               |               |      |
|                    |               |           | 新密碼                                         |          | 變      | 更密碼的規則說明(輸    | 入框長度限制12)     |               |      |
|                    |               |           | 確認新密碼 確定 取消                                 |          |        |               |               |               |      |
|                    |               | 1         | 使用說明:<br>1.密碼為6-12碼英數字混合。<br>2.新密碼不得與舊密碼相同。 |          |        |               |               |               |      |
|                    |               |           |                                             |          |        |               |               |               |      |
|                    |               |           |                                             |          |        |               |               |               |      |

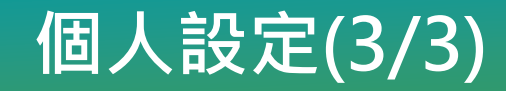

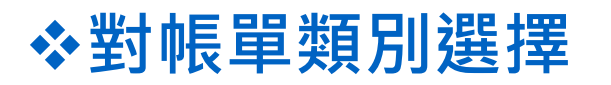

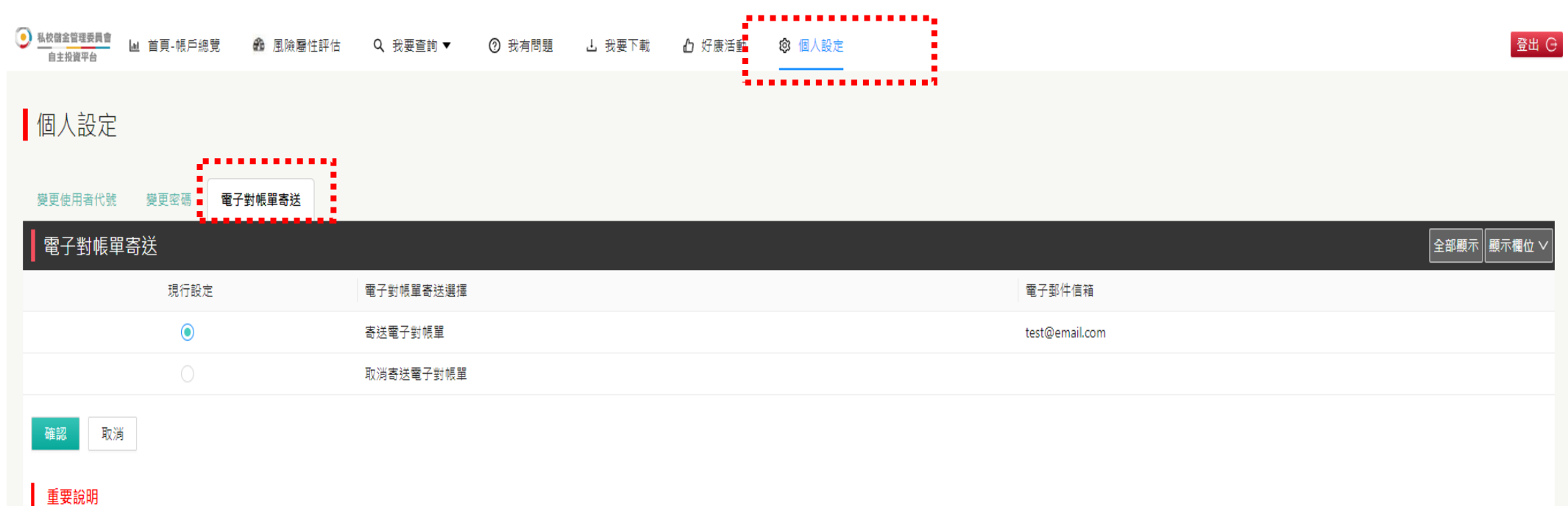

因Adobe Flash Player自2020/12/31日起終止服務,網站已於2020/12/11起取消互動式對帳單選項,原已選擇互動式對帳單者,將調整為傳統式PDF對帳單,造成不便之處,敬請見諒,謝謝!

信託銀行每年3月均會全面寄發前一年度紙本對帳單,若欲増加收取每月電子對帳單,請確認電子郵件信箱是否已於信託銀行登錄;若未於信託銀行登錄電子郵件信箱、或欲變更已登錄之電子郵件信箱,請透過會員學校或儲金管理委員會向信託銀行提出申請。

### 辦理離職期間自主投資平台顯示說明

### 1.離退申請時

信託銀行收到儲金會提供之離職申請,進行離職註記,教職員仍可以登入自主投資平台查詢信託資產情形, ,但無法進行相關交易操作。

### 2.離退申請作業處理中

信託銀行進行離退資產結清或單位數續留作業,此時登入自主投資平台將顯示,離職作業中專戶之提領投 資組合概況。

| 因您已提出離職、退休等信託終止申請,目前進入作業程序,您的提領投資<br>組合概況如下,並您有任何疑問,聯迎感洽信託組合服務更須00,0550010                                                                                                    | 3.離退申請撥款完成後                                                                          |
|----------------------------------------------------------------------------------------------------|--------------------------------------------------------------------------------------|
| 組內佩沉如下,石忽角性问疑问, 截翅电冶信託載行服務等線02-2558012<br>8。<br>提領投資組合概況:<br>增額提撥儲金專戶(德明財經科技大學)                                                                                                    | 信託銀行完成離退撥款作業,付款日下一日關閉<br>登入功能,教職員將無法登入平台。                                            |
| <ul> <li>增額保守型投資標的組合<br/>累積單位數: 10,669.251</li> <li>少日期為結算作業日期・惟實際現<br/>值以前一個月17號淨值計算。</li> <li>少方5(2024/01/18)</li> <li>一方方5(2024/01/18)</li> <li>一方方5(2024/01/18)</li> <li>小石岡月17號淨值計算。</li> <li>大田東急結算作業日期・惟實際現<br/>位以前一個月17號淨值計算。</li> <li>一方式知道了:</li> <li>・方還有其他專戶在職・將<br/>導頁至帳戶總覽頁面。</li> <li>・若已全數離職註記,將自</li> </ul> | 失敗:9802     查無您的信託資產資料,若您已進入離退申請程     序,欲查詢資產情形,請洽信託銀行詢問,信託     銀行服務專線:02-2558-0128。 |
| 参与说值: 183,207(2024/01/18)<br>動登出。<br>我知道了                                                                                                    | 確認                                                                                   |

### 重要時間點提醒

### ◆ 全年每日可登入平台執行:

✓「風險屬性評估」、「查詢投資明細」、「投資損益通知」及其他功能選單。

### ◆ 每月1-15日可登入平台執行:

✓ 「變更每月投資」:未異動無須每月設定

✔ 「庫存部位調整」、「分期給付」、「結清請領」:視需要

### ◆ 1~11月 18-31日可登入平台執行:

✔ 「教職員退撫儲金專戶」之「庫存部位調整預約」:視需要

配合人生週期基金屆齡轉換及資產重配置作業,<u>教職員退撫儲金專戶每年1月</u>暫停「庫 存部位調整」功能,每年12月暫停「庫存部位調整預約」功能。

## 若有網路平台操作問題及儲金帳務問題,

## 謹請撥打

## 「私立學校教職員退撫儲金制度」 信託銀行客服專線:(02)2558-0128

說明:信託銀行保有變更或修改自主投資平台說明之權利 ,敬請以本行「私校自主投資平台」公告之最新版內容為 準。

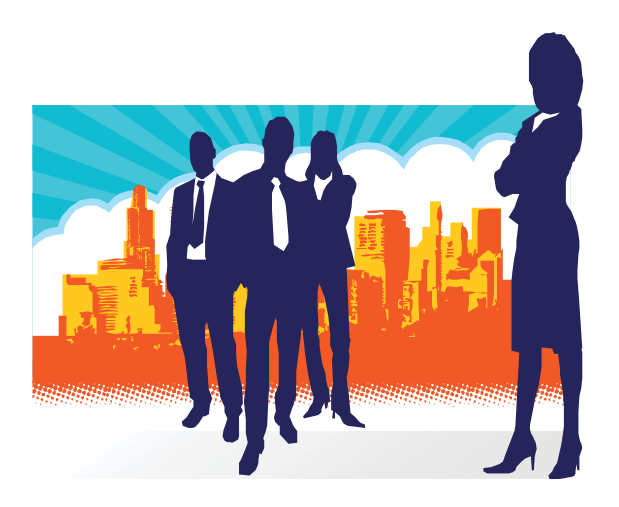